# 郑大访客扫码登记使用手册

■ 版权声明

本文中出现的任何文字叙述、文档格式、插图、照片、方法、过程等内容,除另有特别注明,版权均属郑州大学保卫处、信息化办公室所有,受到有关产权及版权法保护。任何个人、机构未经郑州大学保卫处、信息化办公室的书面授权许可,不得以任何方式复制或引用本文的任何片断。

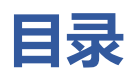

| 第1章 前言          |    |
|-----------------|----|
| 第2章 访客手机端操作步骤   | 4  |
| 2.1 手机扫码登记      | 4  |
| 2.1.1 操作步骤      | 5  |
| 第3章 被访单位接待人操作步骤 | 9  |
| 3.1 电脑端操作步骤     | 9  |
| 3.2 手机端操作步骤     | 12 |
| 第4章 被访单位领导操作步骤  | 17 |
| 4.1 电脑端操作步骤     | 17 |
| 4.2 手机端操作步骤     | 19 |

## 第1章 前言

本手册用于讲解郑州大学访客扫码登记系统在各种终端上的使用方法。

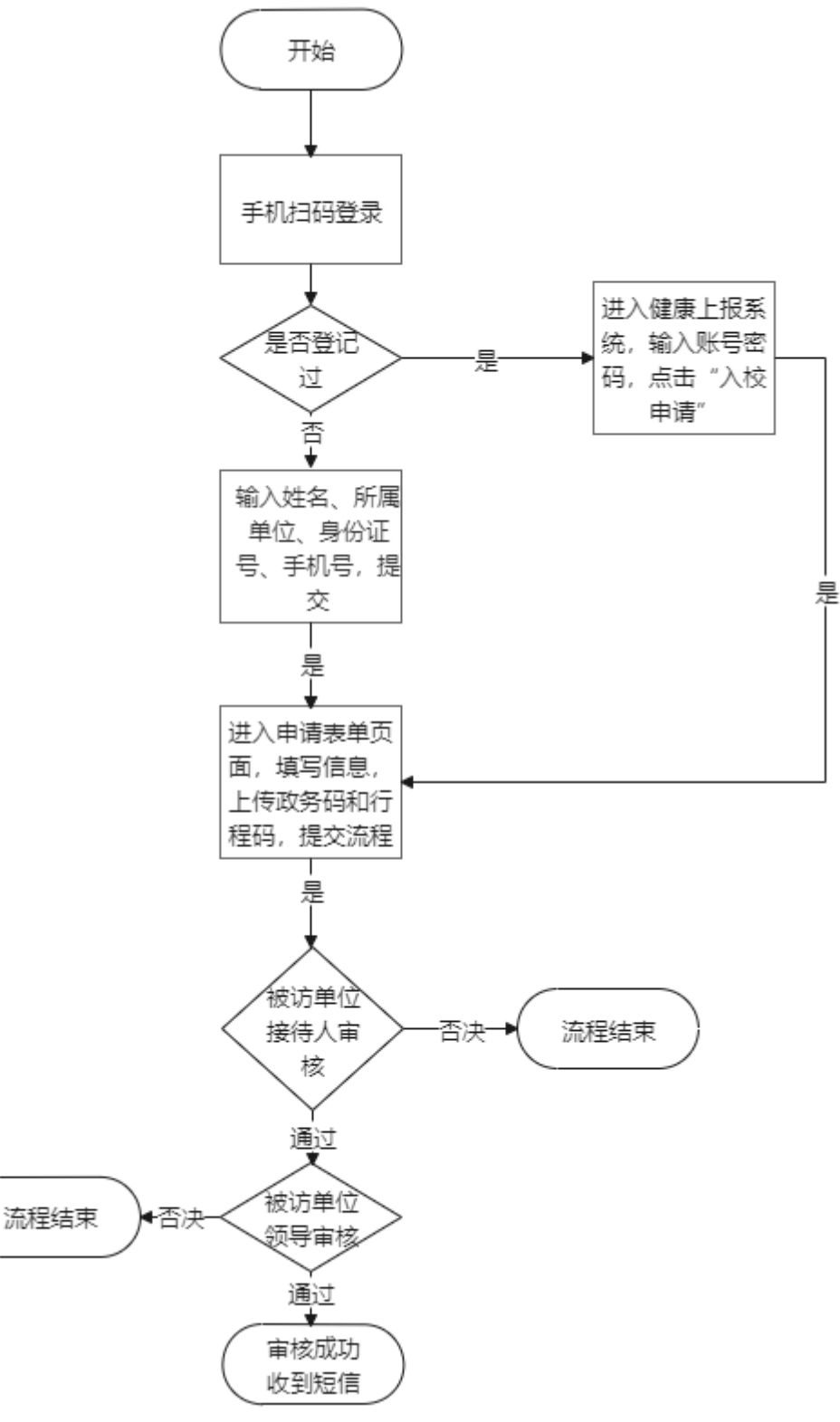

第3页

### 第2章 访客手机端操作步骤

### 2.1 手机扫码登记

(1) 使用手机扫码登录

校门口扫码或者保存下图扫码

注:"全国一体化政务服务平台防疫健康信息码"和"疫情防控行程卡",在微信或支付宝里搜索"国家 政务服务平台",截图保存即可。

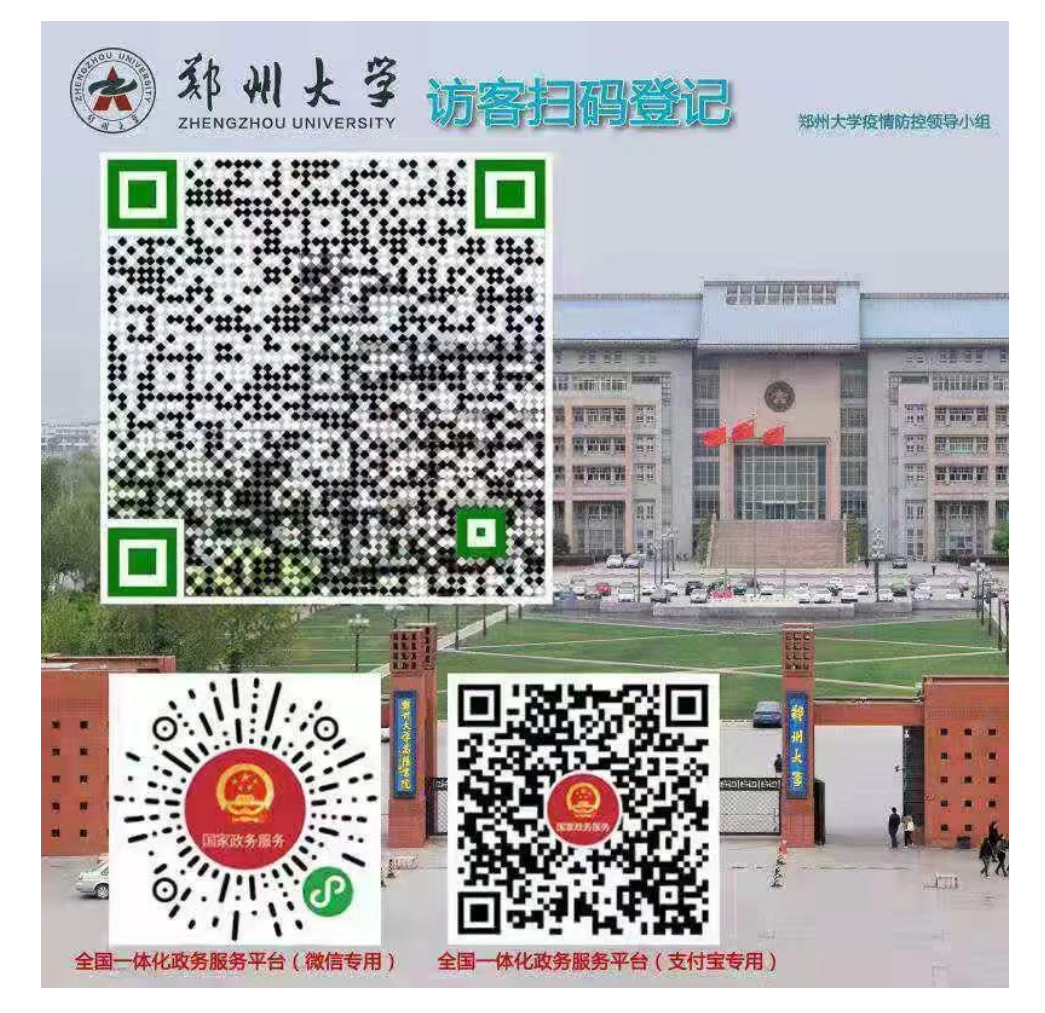

#### 2.1.1 操作步骤

(1) 输入姓名、所属单位、身份证号、手机号进行登录,然后点击"提交"。若以前登记过,点击上方蓝色字体直接进入,用户号是您的手机号,密码是身份证后八位。

| ull 中国联通 🤇                          | >         | 17:38              | •                          | 54% 🔳                      |
|-------------------------------------|-----------|--------------------|----------------------------|----------------------------|
| ×                                   | 郑州大学      | 数据中台2              | 020                        | •••                        |
| <b>永</b> 着                          | ま         | ₣ 师生健              | 康状况上                       | 报平台                        |
| 若以前登记                               | 已过,点击这    | 里直接进入              |                            |                            |
| 办理流水号:                              | 201201174 | 645937405.7        | '9                         |                            |
| 姓名<br>所属单位<br>身份证号<br>手机号<br>注:所属单位 | 可填"个人";身  | (用作登录)<br>(份证号会进行断 | (进入校园需<br>战账号和接收知<br>战敏处理。 | 〕<br>验证)<br><sup>豆信)</sup> |
|                                     |           | 取消                 | 提交                         |                            |

(2) 进入申请页面之后,按照提示填写表单,等待审核结果,若审核通过会以短信形

式发送至手机。

| 네 中国联通 穼        | 17:40     |          |
|-----------------|-----------|----------|
| × 申请人           | 填写 - 校外人员 | う (车 ・・・ |
| <b>〈</b> 校外人员(3 | 车辆)临时进入校团 | 司通行申请 📃  |
|                 |           |          |
| ■来访人基本信息        | 3         |          |
| 申请日期            | 期: 2020   | -12-01   |
| 姓 名             |           |          |
| 访客账号            |           |          |
| 身份证号            | 1000      |          |
| 性别              |           |          |
| 联系电话            |           |          |
| 车牌号             | 如车辆需要进    | 入校园,请填   |
|                 |           |          |

| 第 | 6 | 页 |
|---|---|---|
|---|---|---|

| NX IX                          | TIXE                 | ~             |
|--------------------------------|----------------------|---------------|
| 访问单位名称*                        |                      | 1             |
| 接待人姓名*                         | 点击选择访问单位             | -             |
| 接待人手机号*                        |                      |               |
| ■填写信息                          |                      |               |
|                                | (Test                | 7:00          |
| 到访时间*                          | 至                    |               |
|                                |                      | 23:00         |
| 全国一体化政务服务<br>平台防疫健康信息码<br>(微信) | 全国一体化政务服务<br>健康信息码(支 | 务平台防疫<br>(付宝) |
| .0,1110                        |                      |               |
|                                |                      |               |
|                                | 10 A                 |               |

| ■到访单位信息 |         |   |
|---------|---------|---|
| 校 区*    | 主校区     | × |
| 访问单位名称* |         | 1 |
| 接待人姓名*  | 点击选择访问单 | 位 |

| ■填写信息                                                                                                    | ļ                                                 |                     |                |
|----------------------------------------------------------------------------------------------------|---------------------------------------------------|---------------------|----------------|
|                                                                                                    |                                                   |                     | 7:00           |
| 到访问                                                                                                    | 时间*                                               | 至                   |                |
|                                                                                                    |                                                   |                     | 23:00          |
| 全国一体作<br>平台防疫的<br>(微                                                                                                    | 化政务服务<br>建康信息码<br>信)                              | 全国一体化政务服<br>健康信息码(3 | 3务平台防疫<br>支付宝) |
|                                                                                                    |                                                   |                     | 嚻              |
|                                                                                                    |                                                   |                     |                |
|                                                                                                    |                                                   |                     |                |
|                                                                                                    | Q Q E                                             |                     | 确定             |
| ↓ 100 000 000 000 000 000 000 000 000 00                                                                                                    | © Q ₪<br>选择2<br>完"                                |                     | 确定<br>×一       |
| ÷校区                                                                                                    | <ul> <li>○ ○ 正</li> <li>选择</li> <li>定"</li> </ul> |                     | 确定<br>×□       |
| <ul> <li>→</li> <li>→</li></ul> | ● ○ E<br>选择<br>定"                                 |                     | 确定<br>×=       |
| <ul> <li>↓</li> <li>↓</li></ul> | QQ<br>定<br>选择<br>定"                               |                     | 确定<br>×=       |
| 呈<br>主校区<br>主校区<br>东校区<br>南校区                                                                                                    | Q Q E<br>选择<br>定"                                 |                     | 确定<br>×□       |
| ■<br>主校区<br>主校区<br>东校区<br>南校区<br>北校区<br>北校区                                                                                                    | <ul> <li>Q Q 正</li> <li>选择</li> <li>定"</li> </ul> |                     | 确定<br>×        |

 到访单位信息

 校 区\*
 主校区

 访问单位名称\*
 点击,选择校区

 接待人姓名\*

 接待人手机号\*

| 选择之后点击确定      | 确定 |
|---------------|----|
| 信息化办公室、网络管理中心 | ×  |
|               |    |
| 党委办公室         |    |
| 党委组织部(党校)     |    |
| 党委宣传部、新闻中心    |    |
| 党委统战部         |    |
| 纪委(监察)、巡察办    |    |
| 校工会、女职工委员会    |    |

| ■到访单位信息 |                    |
|---------|--------------------|
| 校 区*    | 主校区    ×           |
| 访问单位名称* | 信息化办公室、网络管 ×       |
| 接待人姓名*  | 🏊 输入接待人姓名          |
| 接待人手机号* | 13 43 输入接待人<br>手机号 |

#### ■填写信息

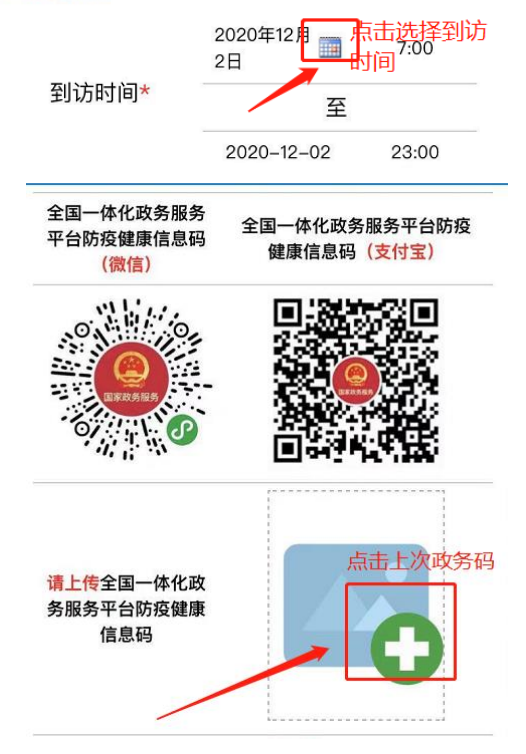

| く 校外人员 (车辆)                                                                                                    | 临时进入校园通行申请 📃                                                                                                    |
|----------------------------------------------------------------------------------------------------|----------------------------------------------------------------------------------------------------|
| <mark>请上传</mark> 全国一体化政<br>务服务平台防疫健康<br>信息码                                                                                                    |                                                                                                    |
| 疫情防控行程卡                                                                                                    | 请上传疫情防控行程卡                                                                                                    |
|                                                                                                    |                                                                                                    |
| 来访事由*                                                                                                    | 填写到访事由                                                                                                    |
|                                                                                                    |                                                                                                    |
| 「」<br>保存草稿 力要指南<br>生                                                                                                    | 请<br>長交                                                                                                    |
| ○ (存草稿 办事指串) ○ 校外人员 (车辆) ○ 校外人员 (车辆) ○ 请上传全国一体化政 务服务平台防疫健康 ⑥ 信息码                                                                                    | 後止 提交 描述 提交 描述 提交 描述 建交 描述 建交 描述 一 建 一 一 一 一 一 一 一 一 一 一 一 一 一 一 一 一 一                                                                                                    |
| ○ 保存草稿 办卖指命 ● 保存草稿 办卖指命 ● 依尔人员(车辆) 请上传全国一体化政务服务平台防疫健康<br>信息码 疫情防控行程卡                                                                                | 请       後止     提交       临时进入校园通行申请     Ξ       「     「       「     」       「     」       「     」       「     」       「     」       」     」       」     」       」     」       」     」       」     」       」     」       」     」       」     」       」     」       」     」       」     」 |
| 保存草稿         会事指用           保存草稿         会事指用           人          校外人员(车辆)           请上传全国一体化政         务服务平台防疫健康           資情防控行程卡                 | 请       後止     提交                                                                                                    |
| 保存草稿         少事資幣           保存草稿         少事資幣           人久外人员(车辆)<br>清上传全国一体化政<br>务服务平台防疫健康<br>信息码           疫情防控行程卡           反情防控行程卡           取消 | 请     提交       临时进入校园通行申请     三       请上传疫情防控行程卡     「」」」」」」       点击 "好"」「好」」                                                                                                    |

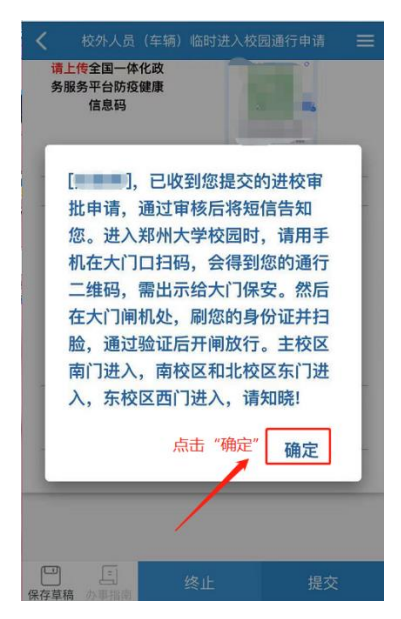

第8页

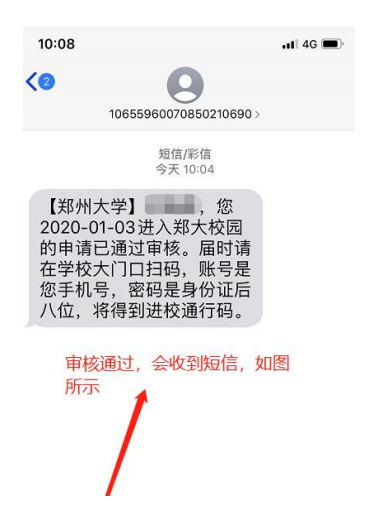

## 第3章 被访单位接待人操作步骤

#### 3.1 电脑端操作步骤

(1) 输入网址: https://doorgx.v.zzu.edu.cn 登录郑州大学综合服务门户,点击网上 办事大厅;或直接输入网址: https://ehall.v.zzu.edu.cn 登录网上办事大厅,点击"待办事 项",然后点击流程,开始审批。

| 进入个人。             | 中心                                                                                                    |                                                                                                    | 郑州大学要闻                                                                                                    |                                                                                                    |                                                                                                    | 更多 >>                                                                                                    |                                                                                                  | 我的                                                                                                    | 日程                                                  |      |                                                                                 | ¢                                                                                 | ÷         |
|-------------------|----------------------------------------------------------------------------------------------------|----------------------------------------------------------------------------------------------------|----------------------------------------------------------------------------------------------------|----------------------------------------------------------------------------------------------------|----------------------------------------------------------------------------------------------------|----------------------------------------------------------------------------------------------------|--------------------------------------------------------------------------------------------------|----------------------------------------------------------------------------------------------------|-----------------------------------------------------|------|---------------------------------------------------------------------------------|-----------------------------------------------------------------------------------|-----------|
|                   |                                                                                                    |                                                                                                    |                                                                                                    |                                                                                                    | 部省合建高校书记校长圆桌会                                                                                                    | 设在郑州大学召开                                                                                                    | +                                                                                                |                                                                                                    | 2020                                                | • +: | 月                                                                               |                                                                                   | -         |
| (46 77)           | s.:                                                                                                    |                                                                                                    |                                                                                                    |                                                                                                    | 为两领教育部关于推进部省合建的                                                                                                    | 相关精神,推动部省合建高                                                                                                    | 日                                                                                                |                                                                                                    |                                                     | Ξ    | 円                                                                               | 五                                                                                 | Ż         |
| 110.460           | 5                                                                                                    | •                                                                                                    |                                                                                                    |                                                                                                    | · · · · · · · · · · · · · · · · · · ·                                                                                                    | 田均川大子(宣告)[18]                                                                                                    | 29                                                                                               | 30                                                                                                    | 1                                                   | 2    | 3                                                                               | 4                                                                                 |           |
| 会议通知              | 0                                                                                                    |                                                                                                    | 1 Ban Illian                                                                                                    |                                                                                                    | 12.01 发用大学合并们现里说工作相关                                                                                                    | <u>त्र</u><br>संस्थ                                                                                                    | 6                                                                                                | 7                                                                                                    | 8                                                   | 9    | 10                                                                              | 11                                                                                |           |
| -                 |                                                                                                    |                                                                                                    |                                                                                                    | THE R. LANSING MICH.                                                                                                   | 12.01 为州大子供加工切未切外手带                                                                                                    |                                                                                                    |                                                                                                  | 14                                                                                                    | 15                                                  | 16   | 17                                                                              | 18                                                                                |           |
| 门户消息              | 3                                                                                                    |                                                                                                    |                                                                                                    | annual and a second                                                                                                    | 12.01 会正学者行相如投资转中万线                                                                                                    | 自动公共管理学院…                                                                                                    | 20                                                                                               | 21                                                                                                    | 22                                                  | 23   | 24                                                                              | 25                                                                                | 2         |
| destan 4          | ÷.                                                                                                    |                                                                                                    |                                                                                                    |                                                                                                    | 11.30 河南省上價庁尤线电管理地設                                                                                                    | 十個素配理弁時期…                                                                                                    |                                                                                                  | 20                                                                                                    | 29                                                  | 30   | 31                                                                              | 1                                                                                 | ŝ         |
| and the           |                                                                                                    |                                                                                                    |                                                                                                    | in complete Ly of the                                                                                                  | 11.30 郑州大学官方头杂号影响力连续                                                                                                    | 实四月新身全国高···                                                                                                    | :3                                                                                               | 4                                                                                                    | 6                                                   | 6    | 2                                                                               | 8                                                                                 | s         |
| 绑定曲用              | à                                                                                                    |                                                                                                    |                                                                                                    |                                                                                                    | 11.30 彩大版事: 日南初心 永不被世                                                                                                    | 的典母本世——记…                                                                                                    | -                                                                                                |                                                                                                    |                                                     |      |                                                                                 |                                                                                   |           |
|                   |                                                                                                    |                                                                                                    |                                                                                                    | A CONTRACT                                                                                                    | 11.30 王智明按士为水利科学与工程                                                                                                    | 学院师生像专题讲座                                                                                                    | -91                                                                                              |                                                                                                    |                                                     |      |                                                                                 |                                                                                   |           |
| 1                 | 息查询中                                                                                                    | νĎ                                                                                                    | 齐心协力、共识                                                                                                    | 克时艰,夺取疲                                                                                                    | 情防控和一流大学                                                                                                    | 学建设双胜利!                                                                                                    |                                                                                                  |                                                                                                    |                                                     |      |                                                                                 |                                                                                   |           |
| 用系统               | 息查询中                                                                                                    |                                                                                                    | 齐心协力、共                                                                                                    | 克时艰,夺取骇                                                                                                    | 情防控和一流大学                                                                                                    | 学建设双胜利!                                                                                                    | 常                                                                                                | 用键                                                                                                    | 変                                                   |      |                                                                                 |                                                                                   | •••       |
| 用系统               | 息查询中                                                                                                    |                                                                                                    | <b>齐心协力、共</b> 3                                                                                                    | 克时艰,夺取戎<br><sup>更多》》</sup>                                                                                             | 情防控和一流大学                                                                                                    | 学建设双胜利!                                                                                                    | 常                                                                                                | 用鏈                                                                                                    | Ŧ                                                   |      | <mark>⊙</mark> 班车                                                               | 田刻                                                                                | •••       |
| ///<br> 系统<br>]   | 息查询中                                                                                                    | <br>心<br>                                                                                                    | <b>齐心协力、共</b>                                                                                                    |                                                                                                    | 情防控和一流大学<br>通知公告                                                                                                    | <b>学建设双胜利</b> :<br><sup>更多&gt;&gt;</sup>                                                                                                    | 常)                                                                                               | 用鏈打                                                                                                    | <del>ङ्</del> र<br>ब्रिल                            |      | ●班车                                                                             | 时刻                                                                                | •••       |
| 「<br>系统<br>」      | 息查询中<br>应<br><sub>依长信範</sub>                                                                                 | <br>い心<br>・・・<br>行政制度変導                                                                                                    | <b>齐心协力、共</b><br>学术动态<br>11.27 2000年期州生物感性都分子                                                                                                    | <b>克时艰,夺取疫</b><br><sub>更多</sub> 》:<br><sup>"自由我用讨会</sup>                                                               | 情防控和一流大学<br>通知公告                                                                                                    | <b>学建设双胜利!</b><br>更多>><br>"礼愿死法"主题称…<br>管的关举和电台士 6~                                                                                                    | 常)                                                                                               | <b>用键扫</b><br>校历<br>郑大和                                                                                     | <b>変</b><br>途内<br>证书                                |      | <ul> <li>) 班本</li> <li>) 电动</li> <li>) 社</li> </ul>                             | 111 割<br>(備页<br>1指导                                                               | ŧ.        |
| 不<br>系统<br>]<br>公 |                                                                                                    | パ<br>心<br><br>行動態変調                                                                                                    | <b>齐心协力、共</b><br>学术动态<br>11.27 D000年期州生物活性部分子<br>11.28 氧七氟州大学和国际后<br>14.21 研想社会下开学和内的                                                                                                    | <b>克时艰,夺取戎</b><br><sub>更多&gt;&gt;</sub><br>:自组来研讨会                                                                     | 情防控和一流大学<br>通知公告<br>*天 关于开程000年編80天治日<br>12 0 時代大学力学時空工時年<br>12 0 時代大学力学時空工時年                                                                                                    | <b>学建设双胜利!</b><br>更多>><br>*1.顾死法"主题称…<br>院师术光明电与主面…<br>雷空调音电地传水研…                                                                                                    | 常)<br>回<br>④                                                                                     | <b>用键扫</b><br>校历<br>郑大朝<br>郑大祖                                                                              | <b>変</b><br>闻网<br>证书                                |      | <ul> <li>○ 班幸</li> <li>○ 电音</li> <li>○ 就山</li> </ul>                            | 3时刻<br>(歯页<br>)指导                                                                 | ň         |
| 系统<br>] 公         |                                                                                                    | ル<br>・・・<br>行動制度置端                                                                                                    | <b>齐心协力、共</b><br>学术动态<br>11.27 2000年現州注印活性部分<br>11.27 第4世期初大学加盟论坛<br>11.27 新会期初大学加盟论坛<br>11.27 新会期初大学加盟论坛<br>11.27 新会期初大学加盟论坛                                                                                                    | <b>克时垠,夺取戎</b><br>更多》<br>"自愿我带计会<br>"信愿我带方意 <sup>33</sup> "方意 <sup>34</sup> ""                                         | 情防控和一流大学<br>通知公告<br>《关 关于用Euroremax来出日<br>20 月秋大学力学研究上目子<br>20 月外活躍人の国際之意(経<br>20 月外活躍人の国際之意(20                                                                                                    | <b>学生设双胜利</b> :<br>更多>><br>*1.原花出* 主動物:<br>院前:长明电与主意:<br>直逐消传史能妙希*<br>直逐消传史能妙希*                                                                                                    | 常)<br>(1)<br>(1)<br>(1)<br>(1)<br>(1)<br>(1)<br>(1)<br>(1                                        | 用 链 打<br>按 历<br>郑 大 和<br>第 推 3                                                                              | 宴<br>闻问<br>证书<br>歴                                  |      | <ul> <li>● 班 年</li> <li>● 班 年</li> <li>● 〒</li> <li>● 〒</li> <li>● 〒</li> </ul> | 3时刻<br>(黄页<br>)指导                                                                 | ň         |
| 「系统」              |                                                                                                    | ル<br>・・・<br>行政制度置頃<br>利方系统                                                                                                    | <b>济心协力、共</b><br>学术动态<br>1.27 0500年8月11日前18日38日<br>1.28 15日第4日2日<br>1.28 15日第4日2日1日<br>1.28 15日第1日2日1日<br>1.28 15日11日<br>1.28 15日11日<br>1.28 15日11日                                                                                                    | <b>克时現,今取必</b><br>更多><br>*自信課刊は含<br>#16項研究部門的約十一<br>819574(明約599十一                                                     | 法行所控和一流大学<br>通知公告 3.2.0.5 界状でかうちちょこほぞ<br>12.0.5 界状でかうちちょこほぞ<br>12.0.5 界状環点及障略とき、係<br>12.0.5 外球環点及障略とき、係<br>12.0.5 外球環点及障略にき、係                                                                                                    | <b>学生设双胜利</b><br>更多》<br>"礼愿宪法"主题 <sup>4</sup> "一<br>馆师长书师与生意"<br>意思明代学品乐学"<br>意思明代学品乐学"<br>翻封全人之望那一                                                                                                    | 常)<br>(1)<br>(1)<br>(1)<br>(1)<br>(1)<br>(1)<br>(1)<br>(1                                        | 用链打<br>按历<br>郑大和<br>为推<br>第<br>推                                                                            | <b>変</b><br>闻内<br>证书                                |      | ○班本<br>电话<br>就上                                                                 | (1)<br>()<br>()<br>()<br>()<br>()<br>()<br>()<br>()<br>()<br>()<br>()<br>()<br>() | ē.        |
| 系统公司              |                                                                                                    | 小心<br><br>行政制度室端<br>副务系统<br>())                                                                                                    | <b>齐心协力、共</b><br>学术动态<br>11.27 000年初代14月8日報行<br>11.28 日本田都州学句工程34日<br>128 日本田都州学句工程34日<br>128 日本田都宗和瑞祥和初刊<br>129 国王和国家内部学科和初<br>129 国王和国家内部学科和初                                                                                                    | <b>克时垠,夺取必</b><br>更多>><br>:#@#####<br>:##\$##元型学校&***<br>:#05974.8#80898 <b>**</b> **<br>:#5                           | 情防空和一流大気<br>通知公告<br>ペテメデ用5000年編成第4日<br>120日初は今か年空気1時<br>120日初達人の居時46年<br>120日初渡道人の居時46年<br>120日初渡道人の居時1日回<br>120日初注意人の居時1日回<br>120日初注意人の居時1日回                                                                                                    | 学生设义又胜利!<br>更多>><br>"私愿常。"主题称···<br>度多为<br>或至何有地度的基础。<br>或至何有地度的基础。<br>或目标地。"包涵那···                                                                                                    | 常)<br>●<br>●<br>服:                                                                               | 甲链打<br>按历新<br>第十世<br>第一世<br>第一世<br>第一世<br>第二世<br>第二世<br>第二世<br>第二世<br>第二世<br>第二世<br>第二世<br>第二世<br>第二世<br>第二 | 宴<br>闻内<br>证书<br><b>厚</b>                           |      | ⊙班章<br>②电章<br>前1                                                                | i时刻<br>新雨页<br>L描导<br>dove                                                         | ••••<br>* |
| 系统<br>公<br>] 理    | <ul> <li>息查询中</li> <li>校长信箱</li> <li>原動販売</li> <li>1000</li> <li>1000</li> <li>1000</li> <li>1000</li> </ul> | 小心<br><br>行政制度変編<br>副務系統<br>                                                                                                    | <b>齐心协力、共</b>                                                                                                    | <b>克时現, 今取必</b><br>更多>><br>:自愿装研け会<br>:律论数研究型学校总***<br>:部分子机制成的物干***<br>:<br>:<br>:<br>:<br>:::::::::::::::::::::::::: | 情防空和一流大学<br>通知公告 ※ 米干用のの時間で用品 20 研加温人の原表: 120 20 研加温人の原表: 120 20 研加温人の原表: 120 210 研加温人の原義: 120 210 研加温人の原義: 120 210 型の用人の原義: 120 210 型の用人の原義: 120 210 型の用人の原義: 120 210 型の用人の原義: 120 210 型の用人の原義: 120 210 型の用人の原義                                                                                                    | 学生设议双性有!<br>更多>><br>*礼展完出"主题机"<br>镜声和大争风电力蓝"。<br>道面和大争人力公里开。<br>增新时大学人才公里开。<br>考试好你人才公里开。<br>考试好你。"中期题。                                                                                                    | 常<br>)<br>)<br>)<br>)<br>)<br>)<br>)<br>)<br>)<br>)<br>)<br>)<br>)<br>)<br>)<br>)<br>)<br>)<br>) | 用链扣 斯格里斯 化乙基乙基 化二乙基 化二乙基 化二乙基 化二乙基 化二乙基 化二乙基 化二乙                                                            | 宴<br>闻<br>问<br>下<br>客<br>布                          |      | ⊙班车<br>》电常<br>就上                                                                | i时刻<br>新田页<br>L指导<br>dove                                                         | ••••      |
| 系统 公 ] 理 ] iii    |                                                                                                    | 100<br><br>行政制度変領<br>副分系統<br>心理論宗管理                                                                                                    | <b>齐心协力、共</b><br>学术动态<br>11.21 2000年初代生物活出的子<br>1.23 形成王师外代支面留论记<br>1.25 环境科学校工程学科和创<br>1.26 《山田湾市法建书和约》<br>1.26 《山田湾市法建书和约》<br>1.26 《山田湾市法建书和约》<br>1.26 《山田湾市法建书和约》<br>1.26 《《古》的河北学书<br>1.20 《《古》的河北学书                                                                                                    | <b>艺时况,夺取炎</b><br>更多>><br>                                                                                             | 情防控和一流大学<br>通知公告<br>今天关于常都000年編成現在日<br>20 明秋达为学年整工程等<br>20 明治成为保護部(<br>20 明治道人内保護。但<br>20 明治道人内保護。但<br>20 明治道人内保護。但<br>20 明光大学打影响的第一位。<br>20 明光大学打影响的第一位。                                                                                                    | 学处论汉文化性有 !<br>更多>><br>**L. 展览出 * 主動 *                                                                                                    | 常<br>(1)<br>(1)<br>(1)<br>(1)<br>(1)<br>(1)<br>(1)<br>(1)<br>(1)<br>(1)                          | 用链打<br>按历和大和和大和 防病<br>考加 防病<br>成                                                                            | 宴<br>闻问<br>平<br>客<br>一                              |      | ⊙ मार्ड<br>2 स्ट<br>केंद्रो ⊥<br>∭ ≭in                                          | a时刻<br>新商页<br>L指导<br>dove                                                         |           |
| · 统               | <ul> <li>息查询中</li> <li>         校长信箱         成勘服券         編标采約         編标采約</li></ul>                        | 小<br>小<br>小<br>小<br>小<br>一<br>二<br>二<br>二<br>二<br>二<br>二<br>二<br>二<br>二<br>二<br>二<br>二<br>二                                                                                                    | <b>齐心协力、共</b><br><b>学术动态</b><br>1.27 取任服例大学和国际化<br>1.27 取任服例大学和国际化<br>1.27 取任服例大学和国际化<br>1.27 通知大学和中心<br>1.26 通道部大学和自己<br>1.26 通道部大学和自己<br>1.26 通道部大学和自己<br>1.26 通道部大学和自己<br>1.26 通道部大学和自己<br>1.26 通道部大学和自己<br>1.26 通道部大学和自己<br>1.26 通道部大学和自己<br>1.26 通道部大学和自己<br>1.27 通道部大学和自己<br>1.27 通道部大学和自己<br>1.27 通道部大学和自己<br>1.27 通道部大学和自己<br>1.27 通道部大学和自己<br>1.27 通道部大学和自己<br>1.27 国际和自己<br>1.27 国际和自          | <b>克时我,夺取我</b><br>更多>><br>會國新時會<br>建始發展文型学校中                                                                           | 情防空和一流大学<br>通知公告 送外子帮您回问解读录出 20 得从学为学生学生120 行为运动人的理论。 210 行为运动人的理论。 210 行为运动人的理论。 210 行为运动人的理论。 210 劳发运动人的理论。 210 学习证明实际计术运动。 210 学习证明或你计术运动。 210 学习证明或审计者中述。 210 学习证明或审计者中述。 210 学习证明或审计者中述。 210 学习证明或审计者中述。                                                                                                    | 学生论文文化在列生<br>更多少<br>"生愿死法"生题种一<br>管理的长领局生意一<br>重型和成文者国子子一<br>重型和成文者国子子一<br>重型和成文者国子子一<br>电量的和成文者目子一<br>"一"重数和《本国子子                                                                                                    | 常)<br>(1)<br>(1)<br>(1)<br>(1)<br>(1)<br>(1)<br>(1)<br>(1                                        | 用 链扣<br>按 即 为 大 和 市<br>所 病 感 发                                                                              | 宴<br>闻问<br>存<br>存<br>布                              |      | ⊙班章<br>》电说<br>酬献山                                                               | a时刻<br>新田页<br>L指导<br>dove                                                         | ••••      |
| 系统 公 一 里 一 消 、 理  | 息查询中<br>校长信範<br>成勘服務<br>一部<br>一部<br>一部<br>一部<br>一部<br>一部<br>一部<br>一部<br>一部<br>一部                             |                                                                                                    | <b>学べ动态</b><br>11.27 100年時代11時代11日<br>12.57 1日に開始代生物代生物代生物<br>12.57 1日に開始代生物代生物<br>12.56 1日に開始代生成生物化合し<br>12.56 1日に開始代生成生物化合し<br>12.56 1日に開始代生成生物化合し<br>13.56 1日に開始代生成生物の開始代<br>13.56 1日に開始代生成生物の開始代<br>13.56 1日に開始代生成生物の開始代<br>13.56 1日に見たいまたのは日本                                                                                                    | <b> 古时現, ぐ取</b> 変<br>更多<br>金田第町持<br>金田第町持<br>金田第町大小<br>部が子れ朝鮮昭第十一                                                      | (情防)在和一流人公<br>通知公告<br>今天 天开展300年国家用品<br>12 0 男从达罗子考生工程<br>20 男务注意人质理论言 (注<br>20 号资注意人质理论言 (注<br>20 号资注意人质理论言 (注<br>20 号注意人质理论言)(注<br>20 号注意人质理论言)(注<br>20 号注意人质理论言)(注<br>20 号注意人质理论言)(注<br>20 号注意)(注<br>20 号注意)(注<br>20 号注意)(注<br>20 号注意)(注<br>20 号注意)(注<br>20 号注意)(注<br>20 号注意)(注<br>20 号注意)(注<br>20 号注意)(注<br>20 号注意)(注<br>20 号注意)(注<br>20 号注)(注<br>20 号注)(10 号)(10 )(10 )(10 )(10 )(10 )(10 )(10 )(10                                                                                                    | <b>学生史ソスがため!</b><br>一次のでは、<br>一次ので、<br>一次ので、<br>一、ので、<br>一、ので、<br>一、の<br>一、ので、<br>一、ので、<br>一、ので、<br>一、ので、<br>一、ので、<br>一、ので、<br>一、ので、<br>一、ので、<br>一、ので、<br>一、の<br>一、の<br>一、の<br>一、の<br>一、の<br>一、の<br>一、の<br>一、 | 常)<br>●<br>服:<br>③                                                                               | 用链接 一 一 一 一 一 一 一 一 一 一 一 一 一 一 一 一 一 一 一                                                                   | · 変 间 记 · 萨 李 布 · · · · · · · · · · · · · · · · · · |      | ⊙野车<br>2 电岩<br>就上                                                               | i时刻<br>(面页<br>L指导<br>dove                                                         | ••••      |
| · ↓ ■ 海 理         | 息査询中                                                                                                    | <ul> <li>小心</li> <li>・・・</li> <li>・・・</li> <li>・・</li> <li>・・</li>     &lt;</ul> | <b>齐心协力、共</b><br><b>学术动态</b><br>1.27 1002年外11月前44金9子<br>1.27 1021年外11月前44金9子<br>1.27 1021年外11月前44金9子<br>1.27 1021年3月前44年3月<br>1.20 1446年3月前5日年4日<br>1.20 1446年3月前5日年4日<br>1.20 1446年4月前5日年3月前<br>1.20 1446年4月前5日年3月前<br>1.20 1446年4月前5日年3月前<br>1.20 1446年4月前5日年3月前<br>1.20 1446年4月前5日年3月前<br>1.20 1446年4月前5日年3月前<br>1.20 1446年4月前5日年3月前<br>1.20 1445年4月前5日年3月前<br>1.20 14年5月前5日年3月前<br>1.20 14年5月前5日年3月前<br>1.20 14年5月前5日年3月前<br>1.20 14年5月前5日年3月前<br>1.20 14年5月前5日年3月前<br>1.20 14年5月前5日年3月前<br>1.20 14年5月前5日<br>1.20 14年5月前5日<br>1.20 14年5月<br>1.20 14年5月<br>1.20 14年5月<br>1.20 14年5月<br>1.20 14年5月<br>1.20 14年5月<br>1.20 14年5月<br>1.20 14年5月<br>1.20 14年5月<br>1.20 14年5月<br>1.20 14年5月<br>1.20 14<br>1.20 14 | <b> 之时現, 今取</b><br>一<br>一<br>一<br>一<br>一<br>一<br>一<br>一<br>二<br>一<br>二<br>二                                            | 计情况存在和一流大学<br>通知公告<br>《关 关于非我的印刷或家儿目<br>20 明秋达为学生等工程》<br>20 明教运入员编辑。任望<br>20 明教运入员编辑。任望<br>20 明教运入员编辑。任望<br>20 明教运入员编辑。任望<br>20 明教运入员编辑。任理<br>20 明教运入员编辑。任理<br>20 明教运入员编辑。任理<br>20 明教运入员编辑。任理<br>20 明教运入员编辑。任理<br>20 明教运入员编辑。任理<br>20 明教运入员编辑。<br>20 明教运入员编辑。<br>20 明教运入员编辑。<br>20 明教运入员编辑。<br>20 明教运入员编辑。<br>20 明教运入员编载。<br>20 明教运入员编载。<br>20 明教运员编载。<br>20 明教运员编载。<br>20 明教运员编载。<br>20 明教运员编载。<br>20 明教运员编载。<br>20 明教运员编载。<br>20 明教运员编载。<br>20 明教运员编载。<br>20 明教运员编载。<br>20 明教运员编载。<br>20 明教运员编载。<br>20 明教运员编载。<br>20 明教运员编载。<br>20 明教运员编载 20 明教运员编载。<br>20 明教运员编载 20 明教运员编载 20 明教运员编载 20 明教运员编载 20 明教运员编载 20 明教运员编载 20 明教运<br>20 明教运员编载 20 明教运员编载 20 明教运员编载 20 明教运<br>20 明教运员编载 20 明教运员编载 20 明教运员编载 20 明教运员编载 20 明教运<br>20 明教运员编载 20 明教运员编载 20 明教运员编载 20 明教运员编载 20 明教运<br>20 明教运员编载 20 明教运员编载 20 明教运员编载 20 明教运<br>20 明教运员编载 20 明教运员编载 20 明教运<br>20 明教运员编载 20 明教运<br>20 明教运员编载 20 明教运员编载 20 明教运<br>20 明教运<br>20 明史运<br>20 明史运<br>20 明定<br>20 明史运<br>20 明定<br>20 明史运<br>20 明定<br>20 明定<br>20 明书》20 师<br>20 明定<br>20 明定<br>20 明定<br>20 明定<br>20 师主<br>20 明定 | 学生论文文化在列生<br>更多》<br>"北原领导生建制中一<br>简简许说明是五字一<br>重立词承述世俗中一<br>或立词承述世俗中一<br>或出行处了一章题一<br>中二章文明和"一章"一章一                                                                                                    | 常/<br>服<br>:<br>通<br>通<br>:<br>通                                                                 | 用链打 使印度 和 一 一 一 一 一 一 一 一 一 一 一 一 一 一 一 一 一 一                                                               | 宴<br>闻问<br>存<br>存<br>务                              |      | ⊙班车<br>⊋电谱<br>新士                                                                | i时刻<br>新面页<br>L描导<br>dows=                                                        | ••••      |

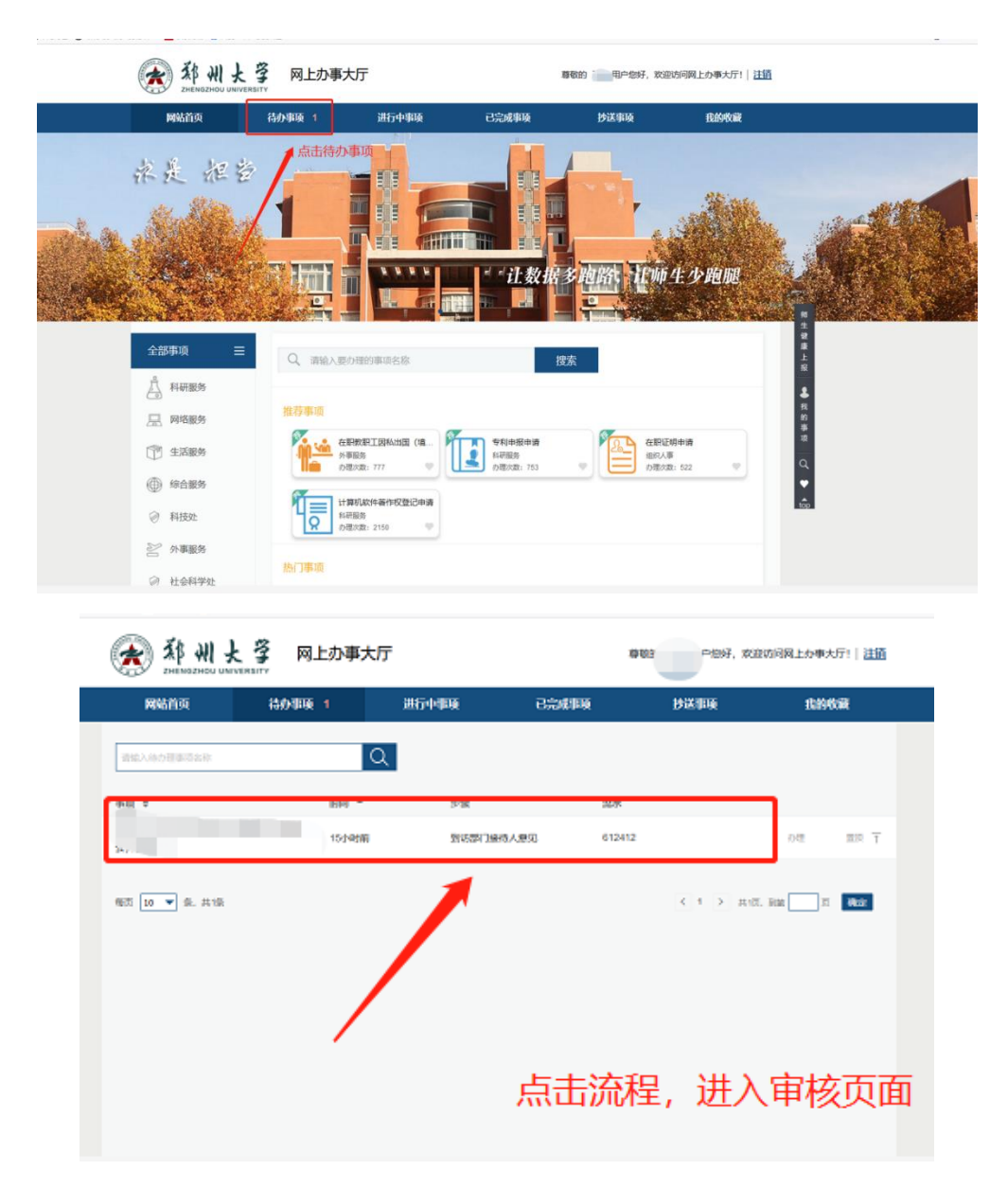

(2) 审核到访人员信息及到访时间, "重点查看全国一体化政务服务平台防疫健康信息 码"和"疫情防控行程卡",选择表单下面审核意见,点击页面左上角"否决"按钮,结束 流程;或点击"同意"之后选择上级审批领导,点击"确认"结束流程。

| 1                                                                                         | 申请人称写 新新副门教持人家兒 副门主官领导意见 完成                                                                                                    |   |
|-------------------------------------------------------------------------------------------|----------------------------------------------------------------------------------------------------|---|
| 点击"同意"或"否决                                                                                | 长" 🛞 郑州大学                                                                                                    |   |
|                                                                                           | 校外人员(车辆)临时进入校园通行申请                                                                                                    |   |
| /                                                                                         | 申請日期: 2020-12-01<br>                                                                                                    |   |
|                                                                                           |                                                                                                    |   |
|                                                                                           |                                                                                                    |   |
|                                                                                           |                                                                                                    | 2 |
|                                                                                           |                                                                                                    |   |
|                                                                                           |                                                                                                    |   |
|                                                                                           | はいでのながある(の)     ないのないのは、     ないのないのは、     ないのないのは、     ないのないのは、     ないのないのは、     ないのないのは、     ないのないのは、     ないのないのは、     ないのないのは、     ないのないのは、     ないのないのは、     ないのないのは、     ないのないのは、     ないのないのは、     ないのないのは、     ないのないのは、     ないのないのは、     ないのないのは、     ないのないのは、     ないのないのは、     ないのないのは、     ないのないのは、     ないのないのないのは、     ないのないのないのは、     ないのないのないのは、     ないのないのないのないのないのは、     ないのないのないのないのないのないのないのないのないのないのないのないのないのな                                                                                                    |   |
|                                                                                           |                                                                                                    |   |
|                                                                                           |                                                                                                    |   |
|                                                                                           | 来访事由: ====================================                                                                                                    |   |
|                                                                                           |                                                                                                    |   |
|                                                                                           | ● 國際保護//: 部以(中日/中省新治部の海門学校/中国/規律//日/中核設備設備)。                                                                                                    |   |
|                                                                                           |                                                                                                    |   |
|                                                                                           | ■ 単級ル 単級加 2020-12-22                                                                                                    |   |
|                                                                                           |                                                                                                    |   |
|                                                                                           |                                                                                                    |   |
|                                                                                           | □ Alice 典与/分组 / 申请入典与(提文) 2020/12/01 17:54                                                                                                    |   |
|                                                                                           | C3 Alicon 単句/方理 1 時頃 入類句 (現文)<br>© 2000 - 2020. 同上り事大行 (ra. eds.co), All rights reserved. Version 20201209-13946                                                                                                    |   |
| **18 - Minut - 577200-2604- 10 255                                                        | C3 Alice 単分/方式 / 単編入理与 (安文)<br>の 2009 - 2020、 現土分事大庁 (rm. eb. ca), All rights reserved. Version 2020120-135466<br>調解 18 副第一人、等期2020                                                                                                    |   |
|                                                                                           | C Alton 第5/77년 19日7月9日 (安久) 2020 12/01 17:94<br>© 2020 - 2020. 用力(本行(Facebace), All rights reserved. Version 20201209-133466<br>時時 20 年前に、何時に通<br>大方に 1 日、(大方茶)、1人日、2015年1日1日、10日1日、1011日、1011日、10日1日、10日11日、10日1日、10日1日、10日1日、10日1日、10日1日、10日1日、10日1日、10日1日、1011日、10日11日、1011日、1011日、1011日、1011日、10111日、10111日、 | - |
| **±18 □ মণসংহ ਦਾ ਕਾ/তেজাəkm ≌ ≈তাল<br>ইয়ে                                                | Contract 編みが方住「単確入漏り優欠」<br>© 2020 – 2020. 用上が事大庁(rac.eds.co), 411 rights reserved. Version 20201209-33046<br>校外人员 (车辆) 临时进入校园通行申请                                                                                                    |   |
| ● ##12 □ ####2 	 ####2#<br>表決                                                             | C 2029 - 2020. 用力:小東行(Fine obs.ca), 421 zights reserved. Version 20201209-13946      C 2029 - 2020. 用力:小東行(Fine obs.ca), 421 zights reserved. Version 20201209-13946      Fine Company Company             |   |
| ● ##18 □□ AURRY () \$795\$87-90AL 10(858<br>高水                                            | C 2009 - 2020. 用がまれ(編4) (変)     C 2009 - 2020. 用がまた(fram.edu.ca), All rights reserved. Verrins 20201209-33246      F 20 2007 - 2020. 用がまた(fram.edu.ca), All rights reserved. Verrins 20201209-33246      F 20 2007 - 2020. 用がまた(fram.edu.ca), All rights reserved. Verrins 20201209-33246      F 20 2007 - 2020. 用がまた(fram.edu.ca), All rights reserved. Verrins 20201209-33246      F 20 2007 - 2020. 用がまた(fram.edu.ca), All rights reserved. Verrins 20201209-33246      F 20 2007 - 2020. 用がまた(fram.edu.ca), All rights reserved. Verrins 20201209-33246      F 20 2007 - 2020. 用がまた(fram.edu.ca), All rights reserved. Verrins 20201209-33246      F 20 2007 - 2020. 用がまた(fram.edu.ca), All rights reserved. Verrins 20201209-33246      F 20 2007 - 2020. 用がまた(fram.edu.ca), All rights reserved. Verrins 20201209-33246      F 20 2007 - 2020. 用がまた(fram.edu.ca), All rights reserved. Verrins 20201209-33246      F 20 2007 - 2020. 用がまた(fram.edu.ca), All rights reserved. Verrins 20201209-33246      F 20 2007 - 2020. 用がまた(fram.edu.ca), All rights reserved. Verrins 20201209-33246      F 20 2007 - 2020. 用がまた(fram.edu.ca), All rights reserved. Verrins 20201209-33246      F 20 2007 - 2020. 用がまた(fram.edu.ca), All rights reserved. Verrins 20201209-33246      F 20 2007 - 2020. 用がまた(fram.edu.ca), All rights reserved. Verrins 20201209-33246                                                                                                    | i |
| ● 中本上語 □ 449912                                                                           | C 200 - 200: 用いまれ(加) (変)     C 200 - 200: 用いまれ((ないの) (1) (1) (1)     C 200 - 200: 用いまれ((ないの) (1) (1) (1)     C 200 - 200: 用いまれ((1))     C 200 - 200: 用いまれ((1))     C 200: 用いまれ((1))     C 200: 用いまれ((1))     C 200: 用いまれ((1))     C 20            | i |
| **12 □ ₩992 ₽ 275201-20N- 10 839                                                          | C 200 - 2020. 用比率大好 (年本) 421 i i i i i i i i i i i i i i i i i i i                                                                                                    |   |
| ● 年上28 - 11 14 19 19 2 - 12 7 15 201 - 12 10 1. 12 10 10 10 10 10 10 10 10 10 10 10 10 10 | C 200 - 2020. 用むまた存(see ede.cd). All rights reserved. Version. 2021/200-13764      C 200 - 2020. 用むまた存(see ede.cd). All rights reserved. Version. 2021/200-13764      C 200 - 2020. 用むまた存(see ede.cd). All rights reserved. Version. 2021/200-13764      C 200 - 2020. 用むまた存(see ede.cd). All rights reserved. Version. 2021/200-13764      C 200 - 2020. 用むまた存(see ede.cd). All rights reserved. Version. 2021/200-13764      C 200 - 2020. 用むまた存(see ede.cd). All rights reserved. Version. 2021/200-13764      C 200 - 2020. 用むまた存(see ede.cd). All rights reserved. Version. 2021/200-13764      C 2020 - 2020. 用むまた存(see ede.cd). All rights reserved. Version. 2021/200-13764      C 2020 - 2020. 用むまた存(see ede.cd). All rights reserved. Version. 2021/200-13764      C 2020 - 2020. 用むまた存(see ede.cd). All rights reserved. Version. 2021/200-13764      C 2020 - 2020. 用むまた存(see ede.cd). All rights reserved. Version. 2021/200-13764      C 2020 - 2020. 用むまた存(see ede.cd). All rights reserved. Version. 2021/200-13764      C 2020 - 2020. 用むまた存(see ede.cd). All rights reserved. 2020 - 2020.      C 2020 - 2020. 用むまた存(see ede.cd). All rights reserved. 2020 - 2020.      C 2020 - 2020. 用むまた存(see ede.cd). 2020 - 2020.      C 2020 - 2020. 用むまた存(see ede.cd). 2020 - 2020.      C 2020 - 2020. 用むまた存(see ede.cd). 2020 - 2020.      C 2020 - 2020. 用むまたたたたたたたたたたたたたたたたたたたたたたたたたたたたたたたたたたたた                                                                                                    |   |
| ***上述 □ 44992 ♀ \$***\$\$\$1-\$604.                                                       | C 200 - 2000. 用いまれていたい。 All rights reserved. Version 2003209-33346     C 200 - 2000. 用いまれまれでは、     C 200 - 2000. 用いまれまれでは、     C 200 - 2000. 用いまれまれでは     C 200 - 2000. 用いまれまれでは     C 200 - 2000. 日本には     C 200 - 2000. 日本には     C 2000 - 2000. 日本には     C 2000 - 2000. 日本には     C 2000 - 2000. 日            |   |
| •≠12 ======<br>₩X                                                                         | C 200 - 2000. 用たりまた行 (Face data a), 411 rights reserved. Version 2001/2001 1974      C 200 - 2000. 用たりまた行 (Face data a), 411 rights reserved. Version 2001/2001-33048      C 200 - 2000. 用たりまたでは、     C 200 - 2000. 用たりまた (Face data a), 411 rights reserved. Version 2001/2001-33048      C 200 - 2000. 用たりまた (Face data a), 411 rights reserved. Version 2001/2001-33048      C 200 - 2000. 用たりまた (Face data a), 411 rights reserved. Version 2001/2001-33048      C 200 - 2000. 用たりまた (Face data a), 411 rights reserved. Version 2001/2001-33048      C 200 - 2000. 用たりまた (Face data a), 411 rights reserved. Version 2001/200-33048      C 200 - 2000. 用たりまた (Face data a), 411 rights reserved. Version 2001/200-33048      C 200 - 2000. 用たりまた (Face data a), 411 rights reserved. Version 2001/200-33048      C 200 - 2000. 用たりまた (Face data a), 411 rights reserved. Version 2001/200-33048      C 200 - 2000. 用たりまた (Face data a), 411 rights reserved. Version 2001/200-33048      C 2000. 用いりまた (Face data a), 411 rights reserved. Version 2001/200-33048      C 2000. 用いりまた (Face data a), 411 rights reserved. Version 2001/200-33048      C 2000. 用いりまた (Face data a), 411 rights reserved. Version 2001/200-33048      C 2000. 用いりまた (Face data a), 411 rights reserved. Version 2001/200-33048      C 2000. 用いりまた (Face data a), 411 rights reserved. Version 2001/200-340488      C 2000. 用いりまた (Face data a), 411 rights reserved. Version 2001/200-340488      C 2000. 用いりまた (Face data a), 411 rights reserved. Version 2001/200-340488      C 2000. 用いりまた (Face data a), 411 rights reserved. Version 2001/200-340488      C 2000. 用いりまた (Face data a), 411 rights reserved. Version 2001/200-340488      C 2000. 用いりりまた (Face data a), 411 rights reserved. Pace data a)                                                                                                    |   |
| ● FFLB (1) 44992 (2) FF45808664. (2) A39                                                  | C 200 - 2000. 用上が率大好 (ran, eds. col, al.) rights reserved. Version. 2001/2001 17:43      C 200 - 2000. 用上が率大好 (ran, eds. col, al.) rights reserved. Version. 2001/2001-2010      FX 200 - 2000. 用上が率大好 (ran, eds. col, al.) rights reserved. Version. 2001/2001-2010      FX 200 - 2000. 用工作日本: 2000 - 2000      FX 200 - 2000      FX 2000 - 2000      FX 2000      FX 2000 - 2000      FX 2000 - 2000      FX            |   |
| ●##12 11 44992 2 ##12891-#6AL 11 2 2 ##                                                   |                                                                                                    |   |
| •+128 □ 449992 ♥ #+15809860AL 10,839<br>₩/k                                               | 2012/01/17/21 ( אור אור) ( אור אור) ( אור אור) ( אור אור) ( אור) ( אור)             |   |
| ● 54.1 2 - 149912 ● 15952012604.                                                          | 2.00 - 200. 用しやまけ#frame.ek.ek.ek.ek.ek.ek.ek.ek.ek.ek.ek.ek.ek                                                                                                    |   |
| •≠±B = 4992                                                                               | Data Balyng ( Bar And Mark 1992)<br>⇒ 20 - 20 20. REDR BY (Fran ede od). Alt right reserved. Version 2020209-2020<br>Mark 20 Mark - 1. Status - 1. Status - 1. Status - 2. Status - 2. Status  |   |
|                                                                                           | Data Balanger (Balanger)<br>2 are zero. REURRETER es es es el rigitar reservel. Version 2002/09-2304<br>TRE 12 BE-N. FRANCE                                                                                                    |   |
| **118 □ 44992 ● #75280-#644.                                                              | Date date date date date date date date d                                                                                                    |   |

|               | 校外人员                   | 長 (车辆) 临时     | 进入校园通行时       | 申请                 |  |
|---------------|------------------------|---------------|---------------|--------------------|--|
|               |                        |               | ¢             | 青日期: 2020-12-01    |  |
|               |                        | 来访人基本信        | 恴             |                    |  |
| 姓名            |                        |               | 访客账号          |                    |  |
| 身份证号          |                        |               | 性别            | Ż                  |  |
| 车牌号           |                        |               | 联系电话*         | Longe a            |  |
|               |                        | 到访单位信         | <sup>®</sup>  |                    |  |
| 校区            |                        | ±RE V         | 问单位名称"        |                    |  |
| 接待人姓名         | 1*                     | 15            | 转人手机号*        | Case lines         |  |
|               |                        | 填写信息          |               |                    |  |
| TUNATA        | 2020-01 07             | 700           | 71            | 03 23:00           |  |
| 全国一体化改善防疫健康出起 | 服务平台 全国-<br>時後<br>(創任) | AND           | 調定            | <b>请上作疾语</b> 防控行程卡 |  |
|               |                        |               |               |                    |  |
| 未访事由          | 1015                   |               |               |                    |  |
|               |                        | 审核信题          | 5             |                    |  |
|               | •                      | 警提示:建议14日内有省外 | 旅历者向受访单位提供7日内 | 亥酸輪測证明。            |  |
|               |                        |               |               |                    |  |

#### 3.2 手机端操作步骤

注: 若之前已在"郑州大学网络管理中心"公众号里绑定账号,可忽略此操作步骤(1)、(2)。

(1) 微信关注"郑州大学网络管理中心"公众号。

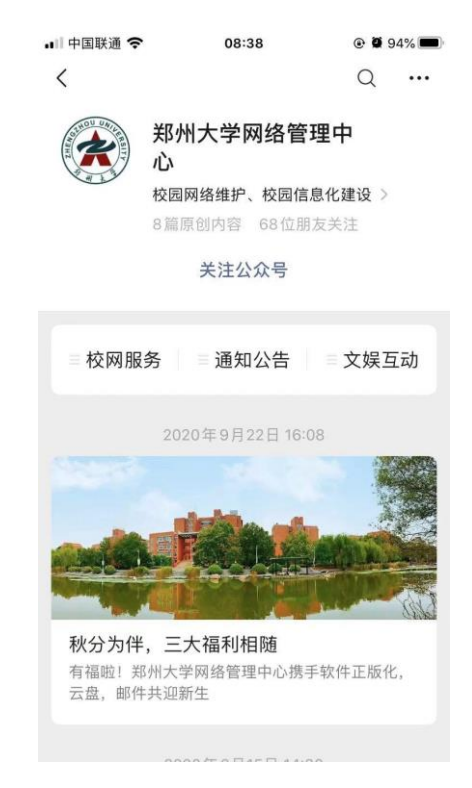

(2) 点击"校网服务"-"我的账号"-"教职工入口",输入账号密码,绑定账号。

| ● 08:38       ● 0 9 94%         く       郑州大学网络管理中心       〇         08:38       08:38         欧迎关注郑州大学网络管理中心       ○         小公公会号,本公公号提供校园<br>网网络开户,查询,充值,我       ● 04:40         ● 04:35       小公会号,本公公号提供校园<br>网网络开户,查询,充值,我         ● 14:00       ● 04:35         ● 14:00       ● 05:38         ● 14:00       ● 05:38         ● 14:00       ● 05:38         ● 05:38       ● 05:38         ● 05:38       ● 05:38         ● 05:38       ● 05:38         ● 次四天注郑州大学网络管理中心<br>公公会号,本公公号提供校园<br>网网络开户,宣询,充值,报<br>修服务,竭诚为童鞋们服务:<br>入网手册点击观看         ● 故障报修<br>校网开户       ● 点击我的账号         ● 数略上       点击我的账号         ● 数陸上       点击我的账号         ● 数空更       ● 14000                                                                                                    |
|----------------------------------------------------------------------------------------------------|
| <ul> <li>▲ 那州大学网络管理中心 ④</li> <li>○8:38</li> <li>○8:38</li> <li>○ 次迎关注郑州大学网络管理中<br/>心公众号,本公众号提供校园<br/>网网络开户,查询,充值,报<br/>修服务,竭诚为童鞋们服务!</li> <li>→ (大田) (大田) (大田) (大田) (大田) (大田) (大田) (大田)</li></ul>                                                                                                    |
| 次迎关注郑州大学网络管理中<br>心公众号,本公众号提供校园<br>网网络开户,查询,充值,报<br>修服务,竭诚为童鞋们服务:<br>、两手册点击观看         全       主政网服务         • 在网服务       • 直知公告         • 这个网路       • 主建田公         文       外和大学网络管理中へ         〇       08:38         〇       08:38         〇       08:38         〇       08:38         〇       08:38         〇       08:38         〇       08:38         〇       08:38         〇       08:38         〇       08:38         〇       08:38         〇       08:38         〇       08:38         〇       08:38         〇       08:38         〇       08:38         〇       08:38         〇       08:38         〇       08:38         〇       08:38         〇       08:38         〇       08:39         ○       08:39         ○       08:39         ○       08:39         ○       08:39         ○       08:39         ○       08:39         ○       08:39         ○ |
|                                                                                                    |
| 点击"校网服务"         ••••••••••••••••••••••••••••••••••••                                                                                                    |
| 点击"校网服务"         • 按网服务       = 通知公告       = 文媒互动          郑州大学网络管理中心       ①         08:38       08:38       08:38           次迎关注郑州大学网络管理中        ①         の8:38         ①             ②             ②             ②             ③                     ③                                                                                                    |
| ・症 *校网服务*             ・                                                                                                    |
| 点击"校网服务"         ••••••••••••••••••••••••••••••••••••                                                                                                    |
| 点击"校网服务"         ● *校网服务       = 通知公告       = 文娱互动         く       郑州大学网络管理中心       오         08:38       08:38           次迎关注郑州大学网络管理中<br>心公众号,本公众号提供校园<br>网网络开户,查询,充值,报<br>修服务,竭诚为童鞋们服务!<br>入网手册点击观看                                                                                                    |
| 点击"校网服务"         • 校网服务       • 通知公告       • 文娱互动          郑州大学网络管理中心           郑州大学网络管理中心          08:38       08:38          次迎关注郑州大学网络管理中<br>心公众号,本公众号提供校园<br>网网络开户,查询,充值,报<br>修服务,竭诚为童鞋们服务!          次週美注郑州大学网络管理中<br>心公众号,本公众号提供校园                                                                                                    |
| 点击"校网服务"         ● * 校网服务       = 通知公告       = 文娱互动         く       郑州大学网络管理中心       ②         08:38       08:38       08:38           次迎关注郑州大学网络管理中<br>心公众号,本公众号提供校园<br>网网络开户,查询,充值,报<br>修服务,竭诚为童鞋们服务!       ③            激 费<br>故障报修<br>校网开户 我的账户<br>业务变更       点击我的账号                                                                                                    |
| 点击"校网服务"         ● 枚网服务       ■通知公告       ■文娱互动         く       郑州大学网络管理中小       ②         08:38       08:38       08:38         欧迎关注郑州大学网络管理中小心公众号,本公众号提供校园 网网络开户,查询,充值,报 修服务,竭诚为童鞋们服务!       ○         小网手册点击观看       ●         撤 費 故障报修 校网开户       ●         我的账户       点击我的账号         业务变更       ●                                                                                                    |
| <ul> <li>点击"校网服务"</li> <li>● ● ● ● 校网服务 ■ ● 通知公告 ■ ○ 文娱互动</li> <li>く 郑州大学网络管理中心 Q         08:38     </li> <li>※ 欧迎关注郑州大学网络管理中 小公公众号,本公众号提供校园 网网络开户,查询,充值,报 修服务,竭诚为童鞋们服务!</li> <li>▲ ● ● ● ● ● ● ● ● ● ● ● ● ● ● ● ● ● ● ●</li></ul>                                                                                                    |
| <ul> <li>         ・</li></ul>                                                                                                    |
| <ul> <li></li></ul>                                                                                                    |
| ●       次迎关注郑州大学网络管理中心公众号,本公众号提供校园网络开户,查询,充值,报。         ●       小网络开户,查询,充值,报。         ●       小田市点击观看         ●       小田市点击观看         ●       小田市点击观看         ●       小田市点击观看         ●       小田市点击观看         ●       小田市点击观看         ●       小田市点击观者         ●       小田市点         ●       小田市点         ●       小田市点         ●       小田市点         ●       小田市点         ●       小田市点         ●       小田市点         ●       小田市点         ●       小田市点         ●       小田市点         ●       小田市点         ●       小田市         ●       小田市         ●<                                          |
| <ul> <li></li></ul>                                                                                                    |
| <ul> <li>心公众号,本公众号提供校园 网网络开户,查询,充值,报 修服务,竭诚为童鞋们服务! 入网手册点击观看</li> <li>繳 费 故障报修 校网开户</li> <li>我的账户</li> <li>业务变更</li> </ul>                                                                                                    |
| 修服务,竭诚为童鞋们服务!<br>入网手册点击观看<br>數 费<br>故障报修<br>校网开户<br>我的账户<br>业务变更                                                                                                    |
| 繳     费       故障报修       校网开户       我的账户       小去变更                                                                                                    |
| <ul> <li>繳 费</li> <li>故障报修</li> <li>校网开户</li> <li>我的账户</li> <li>点击我的账号</li> <li>业务变更</li> </ul>                                                                                                    |
| <ul> <li>缴 费</li> <li>故障报修</li> <li>校网开户</li> <li>我的账户</li> <li><u>点击我的账号</u></li> <li>业务变更</li> </ul>                                                                                                    |
| <ul> <li>繳 费</li> <li>故障报修</li> <li>校网开户</li> <li>我的账户</li> <li><u>点击我的账号</u></li> <li>业务变更</li> </ul>                                                                                                    |
| <ul> <li>繳 费</li> <li>故障报修</li> <li>校网开户</li> <li>我的账户</li> <li><u>点击我的账号</u></li> <li>业务变更</li> </ul>                                                                                                    |
| 故障报修<br>校网开户<br>我的账户 <u>点击我的账号</u><br>业务变更                                                                                                    |
| 校网开户<br>我的账户 <del>点击我的账号</del><br>业务变更                                                                                                    |
| 我的账户<br>业务变更                                                                                                    |
| 小田が出いたち                                                                                                    |
| 业务受史                                                                                                    |
|                                                                                                    |
| ●                                                                                                    |

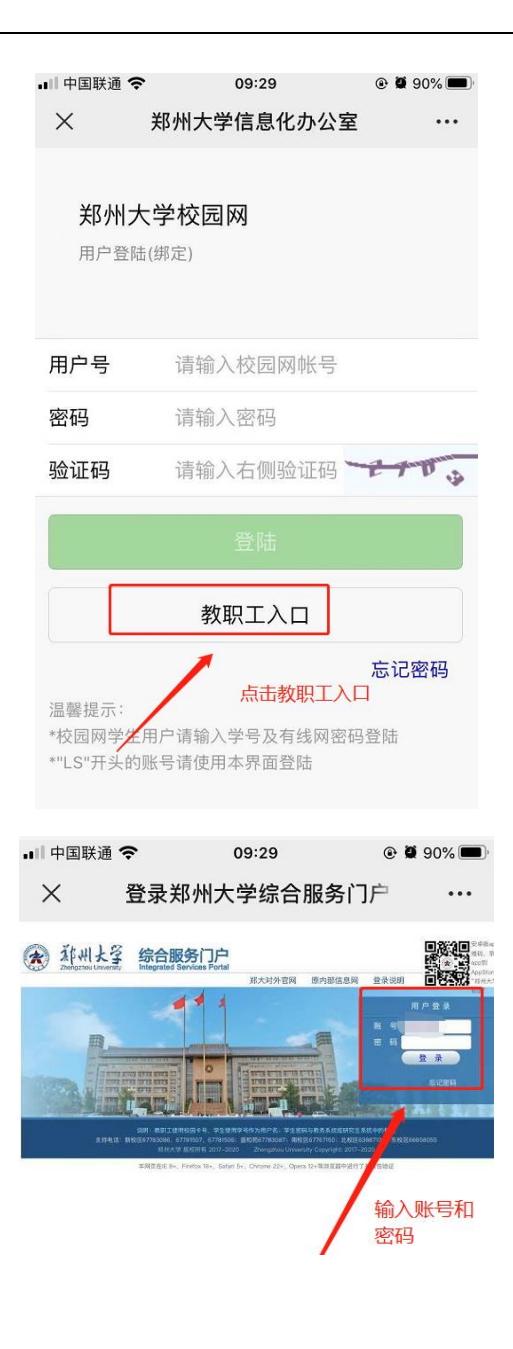

| ×                | 郑州大学校园网                            | •••   |
|------------------|------------------------------------|-------|
| <b>郑州</b><br>个人网 | <b>大学校园网</b><br><sup>络资料查询</sup>   | 刷新状态  |
| 基本信息             |                                    |       |
| 教工卡号             |                                    |       |
| 姓名               |                                    | 绑定成功  |
|                  | 信自化办公室&网络管理中心                      |       |
| Co               | pyright © 2017-2020 service.zzu.ed | du.cn |

第14页

(3) 收到公众号审批通知, 点击"查看详情"进行审批。

| <b></b> ] 中国和 | 移动 4G          | 下午5:44   | •    | ) 100% 🔳 |
|---------------|----------------|----------|------|----------|
| <             | 郑州大学           | 网络管      | 理中心  | L        |
| 宣有            | 百1牛'(有         |          |      | >        |
|               |                |          |      |          |
|               |                | 下午5:44   |      |          |
| 访客            | <b>客预约审批</b> : | 甬知       |      |          |
| 有一            | 条校外人员          | (车辆)     | 临时进  | 入校园      |
| 通行            | <b> </b>       | 审批       |      |          |
| 访客            | 医姓名:           |          |      |          |
| 手机            | 1号码: 🗖         |          | 1    |          |
| 预公            | 时间: 2          | 020年01   | 目03日 |          |
| 17.2          | 7              | 00-23:00 | 0    |          |
| 来说            | 5事由: <b>维</b>  | 修        |      |          |
| 备注            | E: 点           | 话详情进     | ŧ行审批 | ;        |
| _             |                |          | an.  |          |
| 查看            | f详情            | 品击进行审    | 1366 | >        |
|               |                |          |      |          |
| Ŵ             | ≡校网服务          | ■通知公     | 会 🗄  | 文娱互动     |

(4) 审核到访人员信息及到访时间, 重点查看"全国一体化政务服务平台防疫健康信

息码"和"疫情防控行程卡",选择表单里的审核意见,点击"否决"结束流程;或点击"同 意"之后选择上级审批领导。

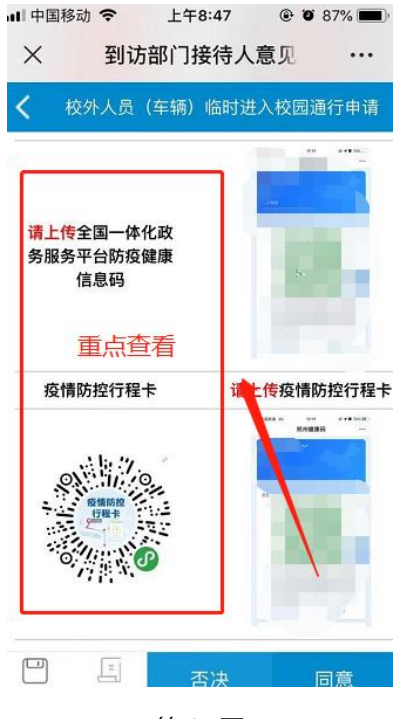

第15页

| 🔲 中国移动 🗢                     | 上午8:47                                    | @ Ø 87% 🔳                                                          |
|------------------------------|-------------------------------------------|--------------------------------------------------------------------|
| × 到访                         | 部门接待人意                                    | 意见 …                                                               |
| く 校外人员(<br>軍務信息              | 车辆)临时进。                                   | 入校园通行申请                                                            |
| 疫情风险地区                       | 风险地区<br>区,澳门特<br>.市辖区,P<br>市,上海市<br>市,新疆维 | :台湾省,香港特别行<br>别行政区,国外,天洋<br>列蒙古自治区.呼伦贝<br>5.市辖区,安徽省.阜<br>语尔自治区.喀什地 |
| 注意审核疫情网                      | 方控期间中高。                                   | 风险地区。                                                              |
| ♥温馨提示: 建<br>位提供              | 建议14日内有省<br>供7日内核酸检                       | 省外旅历者向受讨<br>测证明。                                                   |
| 到访部门接待人<br>意见                | 同意                                        |                                                                    |
| 常用意见                         | 同意                                        |                                                                    |
| 审核人                          |                                           |                                                                    |
| 审核时间                         | 2020-12                                   | -02                                                                |
| 日 三<br>保存草稿 办事指南             | 否决                                        | 同意                                                                 |
| 내 中国移动 🗢                     | 上午8:47                                    | @ @ 87% 🔳                                                          |
| × 到访                         | 部门接待人                                     | 意见 …                                                               |
| ① 如有其它相关<br>或直接 <u>批注</u> 在填 | €说明,请点<br>[表内容处                           | ·击 <b>备注</b> ,                                                     |
| ① 完成本操作局                     | 5,流程将转                                    | 到以下步骤                                                              |
| • 部门主管领导                     | <b>}意见</b> : 办理                           | 人 🗕 🗸 (*) 🕐                                                        |

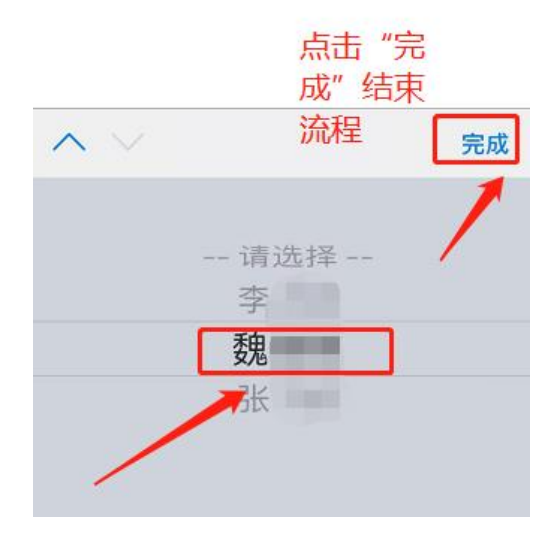

## 第4章 审核领导操作步骤

#### 4.1 电脑端操作步骤

(1) 输入网址: https://doorgx.v.zzu.edu.cn 登录郑州大学综合服务门户,点击网上 办事大厅;或直接输入网址: https://ehall.v.zzu.edu.cn 登录网上办事大厅,点击"待办事 项",点击流程,进入审核页面。

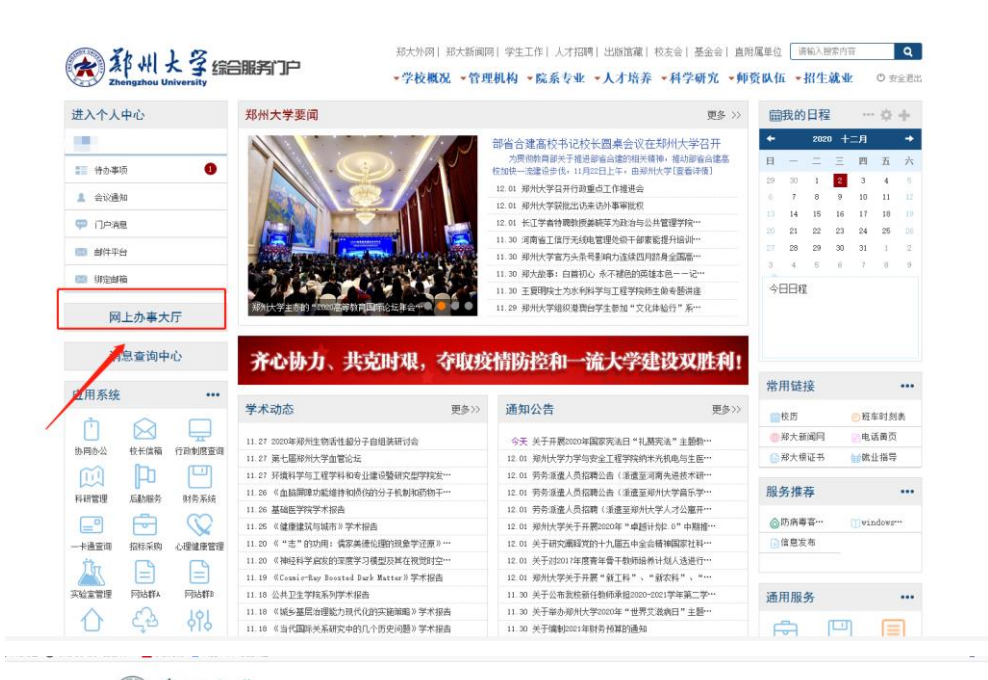

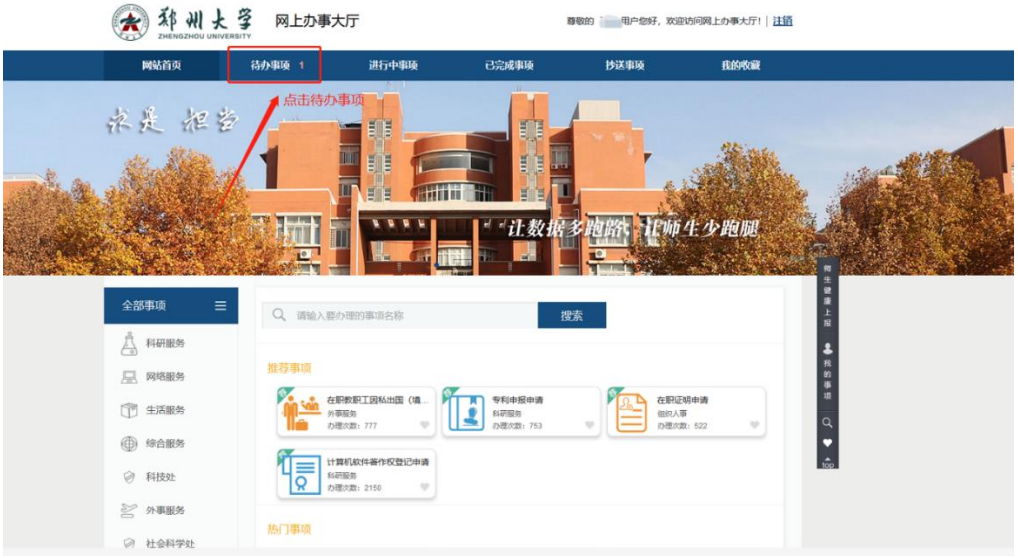

| 网站首页        | 待办事项 1 | 进行中事项 | 已完成事项       | 抄送事项   | 北的收藏            |
|-------------|--------|-------|-------------|--------|-----------------|
| 遺輸入除力理事項条款  | 0      | ٤     |             |        |                 |
| - W =       | BH -   | PR    | 2235        |        | <b>-</b>        |
|             | 15小时前  | 的复数形式 | き人思知 612412 |        | 048 BUR T       |
| 西 10 🔻 柴 共振 |        |       |             | (†) gi | A. Biak 71 Mayr |
|             |        |       |             |        |                 |
|             |        |       | ~           |        |                 |

(2) 审核到访人员信息及到访时间, 重点查看"全国一体化政务服务平台防疫健康信
 息码"和"疫情防控行程卡",选择表单下方的审核意见,然后点击页面左上角按钮,点击"
 否决"或"同意",结束流程。

| 【【【】〔2〕:副《王室兼等意见 |             |                                           |                                                  |                                 |                                                                                                    |        | Ö |
|------------------|-------------|-------------------------------------------|--------------------------------------------------|---------------------------------|----------------------------------------------------------------------------------------------------|--------|---|
| 申请人募写            | ) M W       | 部门接待人意见                                   | $\rangle$                                        | 部门主管领导意见                        | 7.18                                                                                                    |        |   |
| で流程 茶 州          | 校外人员        | (车辆)                                      | 临时进入                                             | 校园通行申讨                          | 青                                                                                                    |        |   |
|                  |             | 来访                                        | 人基本信息                                            | 申请日                             | 開: 2020-12-01                                                                                                    |        |   |
| 姓名               |             |                                           | 访客账                                              |                                 | and the second second se |        |   |
| 身份证号             |             |                                           | 性别                                               |                                 | 女                                                                                                    |        |   |
| 5 執 辛            |             |                                           | 联系电过                                             | *                               |                                                                                                    |        |   |
|                  |             | <b>到</b> 知                                | <b>)单位信息</b>                                     | -                               |                                                                                                    |        |   |
| NO IS            | 2           | NE                                        | 辺内単位名                                            | 标* 信息化力:                        | 2室、网络管理中()                                                                                                    |        |   |
| 1R1970ED         |             |                                           | 现行八子0<br>阳信信息                                    | 2                               |                                                                                                    |        |   |
| 到(功时(间)*         | 2020-01-03  | 7:00                                      | 至                                                | 2020-01-03                      | 23:00                                                                                                    |        |   |
| 全国一体化政务服务        | Féi 全国一体化政务 | 服务平台 请上传会                                 | 国一体化政务服                                          | 疫情防控行程卡                         | 議上修續領防控行程卡                                                                                                    |        |   |
|                  |             |                                           |                                                  |                                 | -                                                                                                    |        |   |
|                  |             |                                           |                                                  |                                 |                                                                                                    |        |   |
|                  |             | · 建议14日内                                  | 中¥6m8<br>有容外指形素向                                 | 彩济单位提供7日内核酸                     | KOMUTER.                                                                                                    |        |   |
| 到访部门维持人          | 疫情网趋地区      | 风险地区:台湾省、南<br>区、国外、天津市市前<br>市上海市市城区安<br>区 | 各特别行政区,集门转<br>1区,内蒙古自治区,明<br>数章,早阳市,新疆攻吉<br>城什地区 | 附行政<br>2007<br>計會出<br>注意單能疫情的控制 | 期间中南风险地区。                                                                                                    |        |   |
| 意见               | 用意          |                                           |                                                  |                                 | 常用意见                                                                                                    |        |   |
|                  |             |                                           |                                                  |                                 | 同意                                                                                                    |        |   |
|                  | Secondarian | 审核人                                       | L IN ED IN TOO                                   | 审核时间                            | 2020-12-02                                                                                                    |        |   |
|                  | 初門古根        |                                           | A SCIENTING SOUL                                 | 00000080, 101008                | (276) 常用菜瓜                                                                                                    |        |   |
| 部门主管领导意见         |             |                                           |                                                  |                                 |                                                                                                    |        |   |
|                  |             | 审核人                                       |                                                  | 审核时间                            | 2020-12-02                                                                                                    |        |   |
|                  |             |                                           |                                                  |                                 |                                                                                                    | 选择甲核息见 |   |
| 🖸 🏥 🛛 E4         | E填写/办理部门主管  | 领导意见                                      |                                                  |                                 |                                                                                                    |        |   |
| □ (局/办理          | 了到访部门接待人意   | 1.见(同意)                                   |                                                  |                                 | 8分钟之前                                                                                                    |        |   |
| Charles 1812 (ST | 17由法人情写(現4  | ×)                                        |                                                  | /                               | 2020/12/01 17:44                                                                                                    |        |   |

#### 4.2 手机端操作步骤

注: 若之前已在"郑州大学网络管理中心"公众号里绑定账号,可忽略此操作步骤(1)、(2)。

(1) 微信关注"郑州大学网络管理中心"公众号。

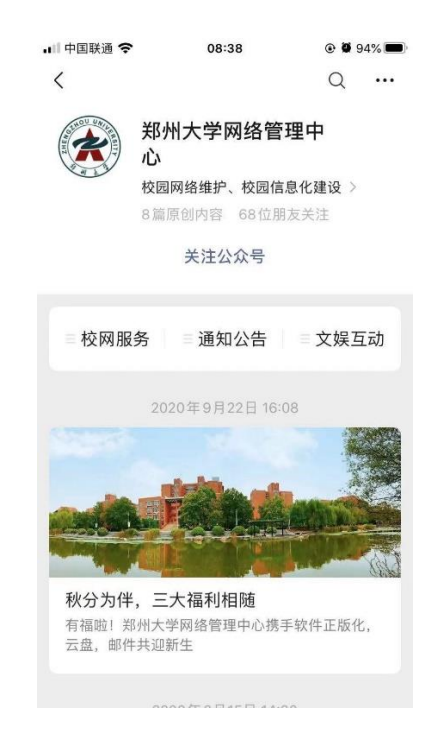

(2) 点击"校网服务"-"我的账号"-"教职工入口", 输入账号密码, 绑定账号。

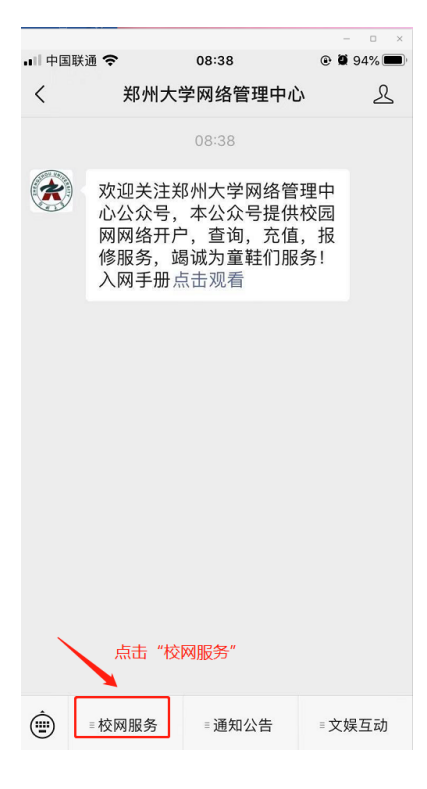

第19页

| <                | 郑州大学                                                                                           | 学网络管理中心                                        | ) L                  |
|------------------|------------------------------------------------------------------------------------------------|------------------------------------------------|----------------------|
|                  |                                                                                                | 08:38                                          |                      |
| *                | 欢迎关注判<br>心公众号,<br>网网络开户<br>修服务,<br>域<br>入网手册点                                                  | 3州大学网络管<br>本公众号提供<br>,查询,充值<br>3诚为童鞋们服<br>電击观看 | 理中<br>校园<br>,报<br>务! |
| (II)             | <ul> <li>繳 费</li> <li>故障报修</li> <li>校网开户</li> <li>我的账户</li> <li>业务变更</li> <li>=校网服务</li> </ul> | 点击我的 <del>账号</del><br>= 通知公告                   | =文娱互动                |
| ■   中国联通         | i <del>?</del>                                                                                 | 09:29                                          | @ Ø 90% 🔳            |
| ×                | 郑州大学                                                                                           | 学信息化办公式                                        | 室 …                  |
| <b>郑小</b><br>用户: | ┃大学校园<br><sup>≧陆(绑定)</sup>                                                                     | 网                                              |                      |
| 用户号              | 请输入                                                                                            | 入校园网帐号                                         |                      |
| 密码               | 请输入                                                                                            | 入密码                                            |                      |
| 验证码              | 请输入                                                                                            | 入右侧验证码                                         | 270 3                |
|                  |                                                                                                | 登陆                                             |                      |
|                  | 教                                                                                              | ШΤУΠ                                           |                      |
| L                | TA I                                                                                           |                                                | 忘记廖码                 |
| 温馨提示             |                                                                                                | 点击教职工)                                         |                      |
| *校园网档<br>*"LS"开乡 | 全用户请输入<br>上的账号请使用                                                                              | 、学号及有线网密<br>日本界面登陆                             | 招登陆                  |
| •••• 中国联通        | ŝ                                                                                              | 09:29                                          | ۰ ۲ 90% ا            |
| ×                | 登录郑州大                                                                                          | 大学综合服务                                         | 门户 …                 |
| ③ 新州大学           | 综合服务门户<br>Integrated Services Part                                                             |                                                |                      |
| RAR.             | ANI RELEVENCE AND AND AND AND AND AND AND AND AND AND                                          |                                                |                      |
|                  |                                                                                                | /                                              | 输入账号和<br>密码          |

| ×                  | 郑州大学校园网                                        | •••             |
|--------------------|------------------------------------------------|-----------------|
| <b>郑州</b> ]<br>个人网 | 大 <b>学校园网</b><br><sup>络资料查询</sup>              | 刷新状态            |
| 基本信息               |                                                |                 |
| 教工卡号               |                                                |                 |
| 姓名                 |                                                | 绑定成功            |
| Co                 | 信息化办公室&网络管理中<br>byright © 2017-2020 service.zz | ච心<br>zu.edu.cn |

#### (3) 收到公众号审批通知, 点击"查看详情"进行审批。

| 📲 中国移动 4G       | 下午5:44                  | @ O 100% 🔳 |
|-----------------|-------------------------|------------|
| く 郑州            | 大学网络管理                  | 中心 &       |
| 宣有计慎            |                         | >          |
|                 |                         |            |
|                 | 下午5:44                  |            |
| 访客预约审           | f<br>批通知                |            |
| 有一条校外,<br>通行申请需 | 人员(车辆)临F<br>要您审批        | 时进入校园      |
| 访客姓名:           |                         |            |
| 手机号码:           |                         |            |
| 预约时间:           | 2020年01月0<br>7:00-23:00 | 3日         |
| 来访事由:           | 维修                      |            |
| 备注:             | 点击详情进行                  | 审批         |
| 查看详情            | 点击进行审批                  | >          |
| ● 校网服           | 务 ■通知公告                 | ⋷文娱互动      |

(4) 审核到访人员信息及到访时间, 重点查看"全国一体化政务服务平台防疫健康信

息码"和"疫情防控行程卡",选择表单里的审核意见,点击"否决"或"同意"结束流程。

|                                                                                                    | 1+0.4                                                                                                    |                                                                                                    |
|----------------------------------------------------------------------------------------------------|----------------------------------------------------------------------------------------------------|----------------------------------------------------------------------------------------------------|
| × 到访部                                                                                                    | <b>『</b> 门接待                                                                                                    | 持人意见 …                                                                                                    |
| <b>く</b> 校外人员(4                                                                                                    | [辆)临                                                                                                    | 时进入校园通行申请                                                                                                    |
|                                                                                                    |                                                                                                    |                                                                                                    |
|                                                                                                    | _                                                                                                    |                                                                                                    |
|                                                                                                    | -                                                                                                    |                                                                                                    |
| 请上传至国一体化」<br>务服务平台防疫健/                                                                                                    | 政<br>康                                                                                                    |                                                                                                    |
| 信息码                                                                                                    |                                                                                                    | 5                                                                                                    |
| Construction of the                                                                                                    |                                                                                                    |                                                                                                    |
| 重点查看                                                                                                    | 重                                                                                                    |                                                                                                    |
| 疫情防控行程卡                                                                                                    |                                                                                                    | 请上传疫情防控行程 <del>1</del>                                                                                                    |
|                                                                                                    |                                                                                                    | ина на аталони<br>Имадара —                                                                                                    |
| and the                                                                                                    | £.,                                                                                                    |                                                                                                    |
| 疫情防控<br>行程士                                                                                                    | 2<br>                                                                                                    |                                                                                                    |
|                                                                                                    | Ë                                                                                                    |                                                                                                    |
| 0                                                                                                    |                                                                                                    |                                                                                                    |
|                                                                                                    |                                                                                                    |                                                                                                    |
|                                                                                                    |                                                                                                    |                                                                                                    |
|                                                                                                    | 否决                                                                                                    | . 同意                                                                                                    |
|                                                                                                    |                                                                                                    |                                                                                                    |
| 【中国移动 4G                                                                                                    | 10:11                                                                                                    | @ <b>@</b> 85% <b>#</b>                                                                                                    |
| 入 部门主官领                                                                                                    | 、导意见 -                                                                                                    |                                                                                                    |
|                                                                                                    |                                                                                                    |                                                                                                    |
| <b>、</b> 校外人员 (车车                                                                                                    | <b>俩)临时进</b>                                                                                                    |                                                                                                    |
| 校外人员(车车<br>疫情风险地区                                                                                                    | 满)临时进<br>.市辖区,p<br>市,上海市                                                                                                    | 入校园通行申请 三<br>内蒙古自治区.呼伦贝尔<br>5.市辖区,安徽省.阜阳                                                                                                    |
| 校外人员 (车车<br>疫情风险地区                                                                                                    | <ul> <li>病) 临时进</li> <li>.市辖区,P</li> <li>市,上海市</li> <li>市,新疆组</li> </ul>                                                                                                    | 入校园通行申请 三<br>物蒙古自治区.呼伦贝尔<br>远市辖区.安徽省.阜阳<br>语有尔自治区.喀什地区                                                                                                    |
| 校外人员(车轴<br>夜情风险地区     注意审核疫情防控期间     ● 温馨提示:建议                                                                                                    | <ul> <li>病)临时进</li> <li>.市辖区,F</li> <li>市,上海市</li> <li>市,新疆组</li> <li>中高风险地</li> <li>14日内有4</li> </ul>                                                                                                    |                                                                                                    |
| 校外人员(年報<br>疫情风险地区 注意审核疫情防控期间 ●温馨提示:建议 位提供7E                                                                                                    | <ul> <li>病)临时进</li> <li>市辖区,印</li> <li>市,上海市</li> <li>市,新疆组</li> <li>中高风险地</li> <li>14日内有1</li> <li>14丙核酸检</li> </ul>                                                                                                    | 大校園通行申请     大校園通行申请     京     京志自治区.呼伦贝尔     市市辖区.安徽省.阜阳     吉奇尔自治区.喀什地区     弦。     省外旅历者向受访单     測证明。                                                                                                    |
| 校外人员(年報     疫情风险地区     注意审核疫情防控期间     ● 温馨提示:建议     位提供7E     到访部门接待人     章见     □                                                                                                    | <ul> <li>病)临时进</li> <li>市辖区,府</li> <li>市,上海市</li> <li>市,新疆组</li> <li>中高风险地</li> <li>14日内有</li> <li>14日内有</li> <li>10内核酸检</li> <li>同意</li> </ul>                                                                                                    | 大校园通行申请         三           内蒙古自治区、呼伦贝尔         5.市辖区、安徽省.阜阳           古家自治区、喀什地区         1.6           这。         1.5           省外旅历者向受访单         1.3           1.3         1.5                                                                                                    |
| 校外人员(车辆<br>疫情风险地区     注意审核疫情防控期间     受温馨提示:建议<br>位提供7E     到访部门接待人     意见     常用意见                                                                                                    | <ul> <li>(临时进<br/>市報区,市<br/>市,上第<br/>市,新編集)</li> <li>(中高风险地</li> <li>(中高风险地</li> <li>(中高风险地</li> <li>(中高风险地</li> <li>(中高限)</li> <li>(市)</li> <li>(市)</li></ul>                  | 大校园通行申请 三<br>为蒙古自治区、呼伦贝尔<br>5.市辖区、安徽省阜阳<br>县东自治区、喀什地区<br>级。<br>省外旅历者向受访单<br>测证明。                                                                                                    |
| 校外人员(车4     夜情风险地区     注意审核疫情防控期间     ● 温馨提示:建议     位提供7F     到访部门接待人     意见     常用意见     审核人                                                                                                    | <ul> <li>高)临时进</li> <li>市辖区,市市,上海市</li> <li>市市,新疆</li> <li>中高风险地</li> <li>14日内有</li> <li>14日内核酸检</li> <li>同意</li> </ul>                                                                                                    | 入校园通行申请 三<br>为蒙古自治区.呼伦贝尔<br>5.市辖区.安徽省.阜阳<br>挂吾尔自治区.喀什地区<br>经。<br>省外旅历者向受访单<br>:测证明。                                                                                                    |
| <ul> <li>         校外人员(年4<br/>夜情风险地区     </li> <li>         注意审核疫情防控期间         <ul> <li></li></ul></li></ul>                                                                                                    | (福町进<br>市辖区,市市上海市<br>市上海市<br>市,新彊4<br>中高风险地<br>14日内有<br>13内核酸检<br>同意                                                                                                    | 大次別(二) (二) (二) (二) (二) (二) (二) (二) (二) (二)                                                                                                    |
| ★ 校外人员(年4<br>疫情风险地区       注意审核疫情防控期间       注意审核疫情防控期间       ●温馨提示:建议       位提供7F       到访部门接待人       意见       常用意见       审核人       审核时间       部门主管领导意见       见                                                                                                    | <ul> <li>海・山協町进</li> <li>市・結区,市</li> <li>市・上海市</li> <li>市、新彊4</li> <li>中・高风险地</li> <li>14日内有</li> <li>14日内有</li> <li>14日内核酸枪</li> <li>同意</li> <li>2020-12</li> </ul>                                                                                                    | 大牧団通行申请 三     大牧园通行申请 三     大牧园通行申请 三     大教武力者に呼伦贝尔     京市辖区、安徽省・阜阳     挂着尔自治区、喀什地区     弦     弦     弦     山辺     広     山辺     山辺     山     山 |
| ★ 校外人员(年4<br>疫情风险地区          注意审核疫情防控期间         注意审核疫情防控期间         ●温馨提示:建议         ①近部门接待人         意见         常用意见         审核人         审核时间         部门主管领导意见         访问名额                                                                                             | <ul> <li>海的一条目光</li> <li>市特区,市市上海市市,新疆组</li> <li>中市高风险地</li> <li>14日内核酸</li> <li>同意</li> <li>2020-12</li> <li>人员限:</li> <li>2050-5</li> </ul>                                                                                                    | 大                                                                                                    |
| 校外人员(年4)     按情风险地区     注意审核疫情防控期间     建议:     位提供7日     到访部门接待人     意见     常用意见     审核时间     部门主管领导意     见     访问名额     常用意见     常用意见                                                                                                    | (高时进,市辖区,市市,上海市市,上海市市,上海市市市,新疆组)中高风险地<br>14日内有餐台,日内核酸检<br>同意          同意         2020-12         人员限;         额5,重                                                                                                    | 大                                                                                                    |
| <ul> <li>校外人员(车4</li> <li>疫情风险地区</li> <li>注意审核疫情防控期间</li> <li>◆温馨提示:建议:<br/>位提供7F</li> <li>到访部门接待人意见</li> <li>常用意见</li> <li>审核人</li> <li>审核内</li> <li>部门主管领导意见</li> <li>访问名额</li> <li>常用意见</li> <li>軍核人</li> </ul>                                                     | <ul> <li>海 (協时进<br/>·市辖区,市<br/>市上海市<br/>市市上海市<br/>市市上海市<br/>市市,新疆组<br/>14日内核酸<br/>同意         </li> <li>14日内核酸<br/>同意         </li> <li>2020-12         </li> <li>人员限<br/></li> <li> <ul> <li>(人员限</li></ul></li></ul>                                                                                                    | 大校园通行申请       三         内蒙古自治区、呼伦贝尔       5.市辖区、安徽省、阜阳         唐尔自治区、喀什地区       2000         國家       1000         資外旅历者向受访单       1000         測证明。       1000        02       1000         額300, 已使用名       1000         小全名额295       ▼         近择审核意见       ▼                                                                                                    |
| 校外人员(年4<br>疫情风险地区          注意审核疫情防控期间         注意审核疫情防控期间         ●温馨提示:建议<br>位提供7F         到访部门接待人<br>意见         常用意见         审核时间         部门主管领导意见         访问名额         常用意见         审核人         軍核人         軍核人         運行         型防部门接待人         常用意见         市核时间 | <ul> <li>海(福田)进</li> <li>市辖区,市</li> <li>市場(三)市市</li> <li>市,上海市市</li> <li>市,新疆组</li> <li>14日内有</li> <li>14日内有</li> <li>14日内有</li> <li>14日内有</li> <li>14日内有</li> <li>14日内有</li> <li>14日内</li> <li>14日内有</li> <li>14日内有</li> <li>14日</li> <li>14日</li></ul> | 人校园通行申请     三       内蒙古自治区.呼伦贝尔     5.市辖区,安徽省.阜阳       古家自治区.喀什地区     9.       諸外旅历者向受访单     1.       資源证明。     1.                                                                                                    |
| 校外人员(车辆<br>疫情风险地区<br>注意审核疫情防控期间<br>♥温馨提示:建议<br>位提供7F<br>到访部门接待人<br>意见<br>常用意见<br>审核人<br>审核时间<br>部门主管领导意<br>见<br>访问名额<br>常用意见<br>审核人<br>事核人                                                                                                    | <ul> <li>為) 临时进<br/>市稼区,市<br/>市上,上海市<br/>市,新疆组</li> <li>中高风险地</li> <li>14日内有1</li> <li>3内核酸检</li> <li>同意</li> <li>回意</li> <li>2020-12</li> <li>人员限</li> <li>2020-12</li> <li>二请选择</li> <li>2020-12</li> </ul>                                                                                                    | 大校园通行申请     三       小蒙古自治区、呼伦贝尔、     市辖区、安徽省、阜阳       西京白治区、喀什地区     空区、       資外旅历者向受访单     調证明。                                                                                                    |
| 校外人员(年4<br>疫情风险地区<br>注意审核疫情防控期间<br>♥温馨提示:建议<br>位提供7F<br>到访部门接待人<br>意见<br>常用意见<br>审核人<br>审核人<br>审核人<br>审核局<br>部门主管领导意<br>见<br>访问名额<br>常用意见<br>审核人<br>軍核人<br>軍核人                                                                                                    | <ul> <li>海前) 临时进<br/>·市辖区,府<br/>市上海市<br/>市市上海市<br/>市市,上海市<br/>市市,新疆组<br/>14日内有省<br/>日内核酸检<br/>同意         </li> <li>回意         <ul> <li>回意             </li> <li>2020–12</li> <li>人员限;<br/></li> <li>通う,重</li> <li>-请选择         </li> </ul> </li> </ul>                                                                                                    | 大校园通行申请     三       内蒙古自治区、呼伦贝尔     5.市辖区、安徽省. 阜阳       古家自治区、喀什地区     9.00       唐尔自治区、喀什地区     9.00       「図、     1.02                                                                                                    |